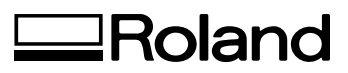

# VersaUV

# LEF-12

# Kurzanleitung

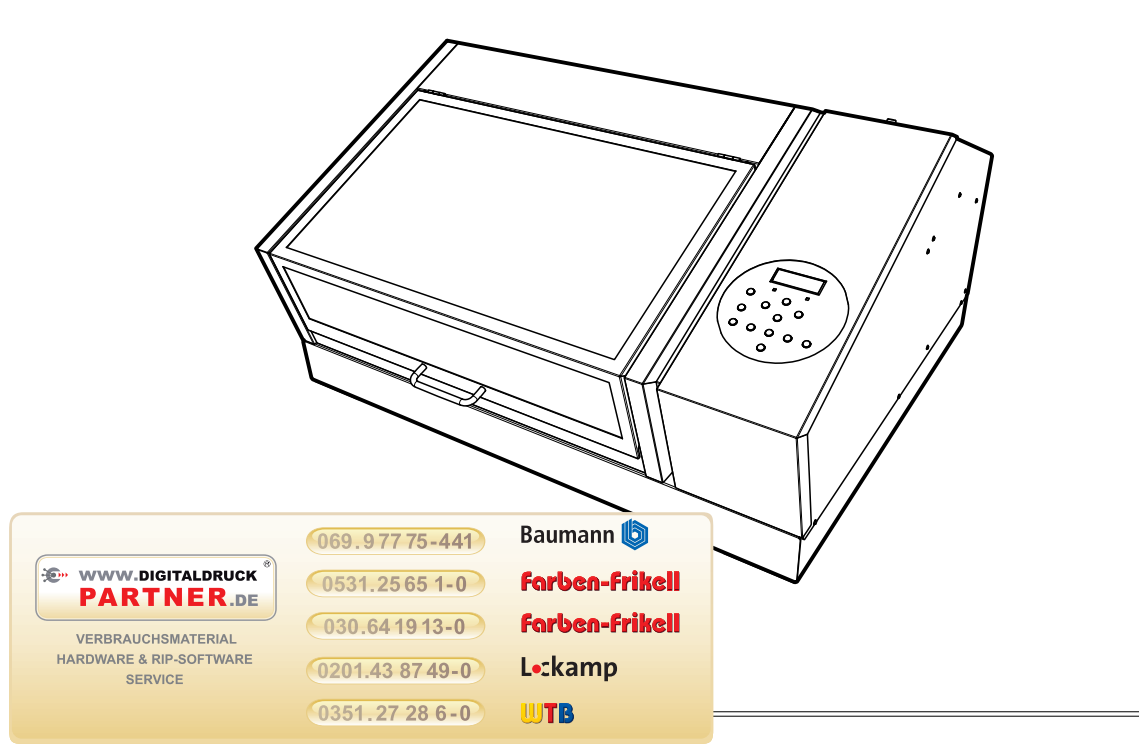

Vielen Dank für Ihre Entscheidung zu diesem Produkt.

- Bitte lesen Sie sich diese Bedienungsanleitung vollständig durch, um beim Einsatz dieses Produkts alles richtig zu machen. Bewahren Sie die Anleitung danach an einem sicheren Ort auf.
- > Jegliche Form der nicht schriftlich genehmigten Vervielfältigung dieser Bedienungsanleitung ist verboten.
- > Der Inhalt dieser Bedienungsanleitung sowie die technischen Daten können jederzeit ohne Vorankündigung geändert werden.
- Die in dieser Anleitung erwähnten Bedienschritte sollten eigentlich richtig sein und sind auch nachgeprüft worden. Wenn trotzdem etwas unrichtig ist, verständigen Sie uns bitte.
- Roland DG haftet weder f
  ür direkte, noch indirekte Sch
  äden bzw. Verdienstausfall, die/der sich aus der Verwendung dieses Produkts oder der nicht erbrachten Leistung ergeben k
  önnte/n.
- Roland DG haftet weder f
  ür direkte, noch indirekte Sch
  äden bzw. Verdienstausfall, die/der sich aus der Verwendung der mit diesem Ger
  ät gefertigten Objekte ergeben k
  önnte/n.

#### Für die USA

#### FEDERAL COMMUNICATIONS COMMISSION RADIO FREQUENCY INTERFERENCE STATEMENT

NOTE: This equipment has been tested and found to comply with the limits for a Class A digital device, pursuant to Part 15 of the FCC Rules.

These limits are designed to provide reasonable protection against harmful interference when the equipment is operated in a commercial environment.

This equipment generates, uses, and can radiate radio frequency energy and, if not installed and used in accordance with the instruction manual, may cause harmful interference to radio communications.

Operation of this equipment in a residential area is likely to cause harmful interference in which case the user will be required to correct the interference at his own expense.

Unauthorized changes or modification to this system can void the users authority to operate this equipment.

#### – Für Kanada –

#### CLASS A

NOTICE

This Class A digital apparatus meets all requirements of the Canadian Interference-Causing Equipment Regulations.

CLASSE A

AVIS

Cet appareil numérique de la classe A respecte toutes les exigences du Règlement sur le matériel brouilleur du Canada.

#### — Für Kalifornien — WARNING

This product contains chemicals known to cause cancer, birth defects and other reproductive harm, including lead.

#### Für EU-Länder

#### WARNUNG

Hierbei handelt es sich um ein Gerät der Klasse "A". Die Verwendung daheim könnte den Empfang von Radios und Fernsehgeräten beeinträchtigen. Stellen Sie das Gerät dann an einen anderen Ort.

#### Für EU-Länder

CE

#### Hersteller: ROLAND DG CORPORATION 1-6-4 Shinmiyakoda, Kita-ku, Hamamatsu-shi, Shizuoka-ken, 431-2103 JAPAN

Anerkannter Vertreter in der EU: Roland DG Corporation, German Office Halskestrasse 7, 47877 Willich, Deutschland

#### HINWEIS

#### **Erdung dieses Geräts**

Im Falle einer Störung oder eines Defekts sorgt die Erdung des Geräts dafür, dass der Strom den Weg des geringsten Widerstands wählt und verhindert so einen Stromschlag. Dieses Gerät ist mit einem Netzkabel mit Erdleiter und einem geerdeten Stecker ausgestattet. Schließen Sie den Stecker an eine Steckdose an, die den in Ihrer Gegend geltenden Vorschriften entsprechend installiert wurde.

Modifizieren Sie niemals den Netzstecker des beiliegenden Kabels. Wenn er nicht in Ihre Steckdose passt, müssen Sie sich von einem Elektriker eine passende Steckdose installieren lassen.

Bei einer unsachgemäßen Erdung besteht Stromschlaggefahr. Die Ader mit einem grünen Mantel (mit oder ohne gelben Streifen) ist die Erdleitung des Geräts. Wenn Sie den Stecker austauschen müssen, dürfen Sie die Erdleitung auf keinen Fall mit einem Strom führenden Kontakt verbinden.

Das Gerät muss an eine geerdete Steckdose angeschlossen werden. Bei Fragen hierzu wenden Sie sich bitte an einen Elektriker oder eine anerkannte Kundendienststelle.

Verwenden Sie ausschließlich ein 3-adriges Verlängerungskabel, dessen Stecker einen Erdungsstift aufweist und an welches man einen Netzstecker mit Erdungsstift anschließen kann.

Ein beschädigtes oder abgenutztes Kabel muss unverzüglich repariert bzw. ausgetauscht werden.

#### Anweisungen zur Verwendung dieses Geräts

HALTEN SIE DEN ARBEITSBEREICH SAUBER. Unaufgeräumte Bereiche/Arbeitstische sind oftmals die Ursache von Unfällen.

BETREIBEN SIE DAS GERÄT NIEMALS AN EINEM POTENZIELL GEFÄHRLICHEN ORT. Betreiben Sie Elektrogeräte niemals an einem feuchten oder gar nassen Ort. Sorgen Sie dafür, dass der Arbeitsbereich gut beleuchtet ist.

LÖSEN SIE ALLE ANSCHLÜSSE DES GERÄTS, bevor Sie Wartungsarbeiten ausführen oder Zubehörteile (Messer, Klingen usw.) auswechseln.

SORGEN SIE DAFÜR, DASS DAS GERÄT NICHT AUS VERSEHEN EINGESCHALTET WERDEN KANN. Schalten Sie das Gerät immer aus, bevor Sie es ans Netz anschließen.

VERWENDEN SIE NUR AUSDRÜCKLICH EMPFOHLENE ZUBEHÖRTEILE. Halten Sie sich an die Angaben in der Bedienungsanleitung. Bei Verwendung anderer Zubehörteile besteht Verletzungsgefahr.

LASSEN SIE DAS GERÄT NIEMALS UNBEAUFSICHTIGT, SOLANGE ES EINGESCHALTET IST. SCHALTEN SIE DAS GERÄT BEI BEDARF AUS. Verlassen Sie den Aufstellungsort des Geräts erst, wenn der zuletzt gestartete Auftrag beendet ist.

# Über die beiliegende Dokumentation

Zum Lieferumfang des Geräts gehören folgende Anleitungen:

#### LEF-12 Kurzanleitung (dieses Dokument)

Hier erfahren Sie, wie man das Gerät aufstellt und den ersten Druckauftrag startet. Lesen Sie sich dieses Dokument zuerst durch.

#### LEF-12 Bedienungsanleitung

Dieses Dokument enthält weiter führende Informationen, darunter Hinweise zur Wartung, eine Anleitung für die Fehlersuche usw.

#### 'Roland VersaWorks' Kurzanleitung

Hier wird beschrieben, wie Sie "VersaWorks" einrichten müssen und wie man die grundlegenden Funktionen verwendet.

#### Leitfaden für weiße und Klarlacktinte

Lesen Sie sich dieses Dokument nach der Kurzanleitung von "Roland VersaWorks" durch. Hier wird die Arbeitsweise für das Anlegen von Druckdaten und das Drucken mit weißer und Klarlacktinte beschrieben.

# Apropos 'Roland OnSupport'

"OnSupport" sorgt dafür, dass der Tintenstatus und eventuelle Fehlermeldungen per E-Mail zu Ihrem PC oder Smartphone übertragen werden. Außerdem können mit "OnSupport" Produktaktualisierungen und weitere wichtige Informationen angefordert werden.

"OnSupport" steht unter folgender URL zum Download bereit.

http://download.rolanddg.jp/en/bn\_onsupport.html

# Funktionen

#### **Funktionen dieses Geräts**

Dieses Gerät bietet folgende Funktionen.

#### Mit diesem Gerät kann man u.a. besonders dickes Material bedrucken

Dieser Drucker eignet sich gleichermaßen für dünnes (z.B. Papier) und dickes Material. Dank der Verwendung von UV-Tinte können eine Vielzahl von Materialtypen bedruckt werden.

#### Materialsensor

Die Höhe des Materials kann entweder automatisch oder von Hand eingestellt werden. Je nach der eingegebenen Materialhöhe wird der Arbeitstisch in vertikaler Richtung verschoben, um ein ebenso sicheres wie hochwertiges Druckergebnis zu gewährleisten.

#### Laserstrahl für die Wahl des Druckursprungs und des Druckgebiets

Ein Laserstrahl gehört zur Grundausstattung des Geräts. Er erlaubt die präzise Festlegung des Ursprungs und des Druckgebiets. Außerdem können Sie hiermit vor Starten eines Druckauftrags überprüfen, ob sich das Druckgebiet an der richtigen Stelle befindet, um Fehler und Materialverschwendung zu vermeiden.

#### Merkmale der 'ECO-UV'-Tinte

Dieses Gerät verwendet "ECO-UV"-Tinte. "ECO-UV"-Tinte wird mit einem Ultraviolettsystem quasi sofort gehärtet. Der Vorteil dieses Ansatzes ist, dass man auch Material verwenden kann, das mit anderen Tintentypen nicht bedruckt werden kann. "ECO-UV"-Tinten sind in 6 Farben lieferbar (Cyan, Magenta, Gelb, Schwarz, Weiß und Klarlack).

# Möglichkeiten

Schauen wir uns zunächst an, für welche Aufgaben sich der Drucker eignet.

Die Abbildungen unten sind nur ein paar Beispiele der Objekte, die mit diesem Drucker gefertigt werden können.

# Mögliche Objekte

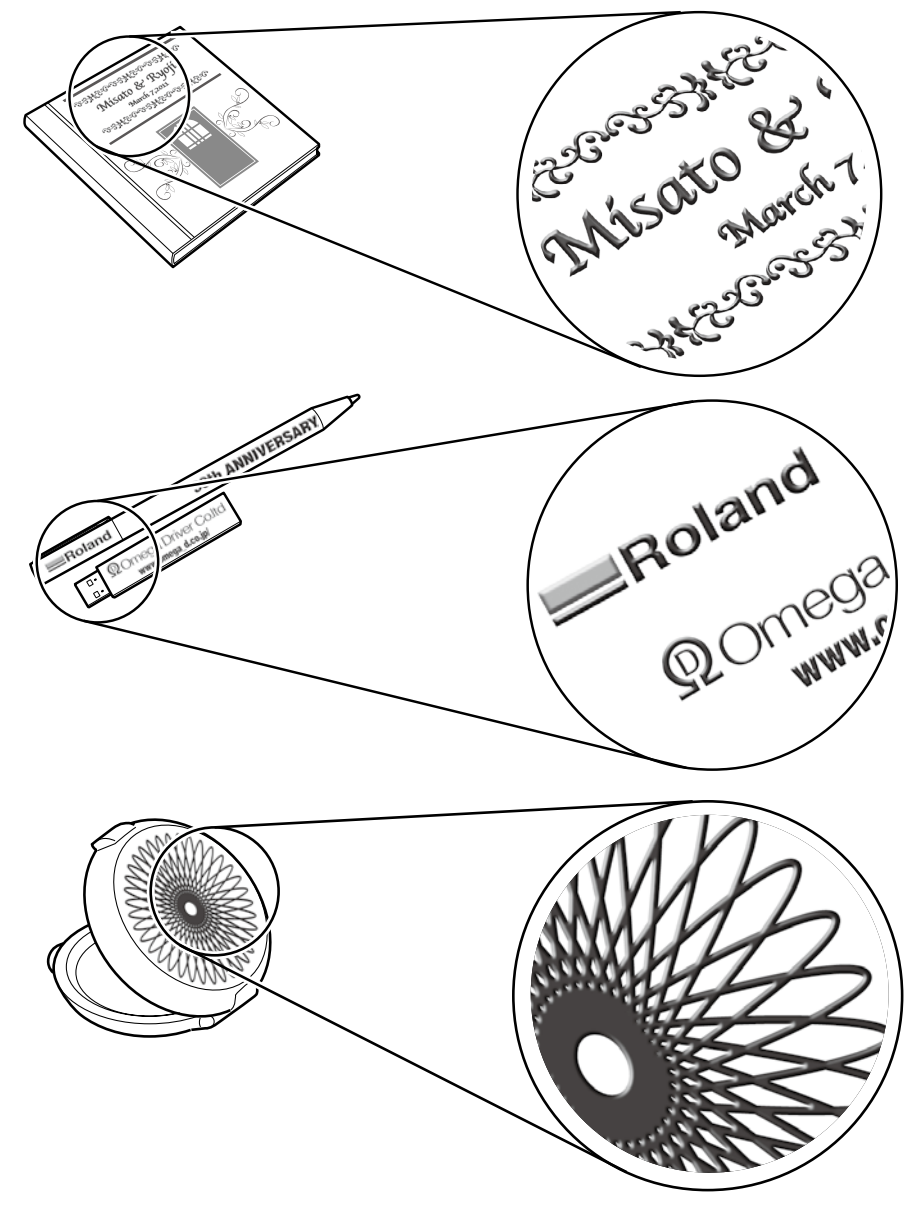

\* Verwenden Sie niemals Material mit all zu großen Höhenunterschieden. Alles Weitere hierzu finden Sie in der Bedienungsanleitung.

Eine unsachgemäße Bedienung bzw. ein fehlerhafter Betrieb dieses Geräts kann zu Verletzungen und Sachschäden führen. Beachten Sie folgende Punkte, um Verletzungen und Schäden zu vermeiden.

# Über die $\triangle$ WARNUNG- und $\triangle$ VORSICHT-Meldungen

|  | Diese Meldung weist Sie auf ein (wenn auch geringes) Risiko hin, das Ihr<br>Leben bedrohen oder zu schweren Verletzungen führen könnte, wenn Sie<br>die betreffenden Hinweise missachten.                                |  |  |
|--|----------------------------------------------------------------------------------------------------|--|--|
|  | Diese Meldung weist Sie auf Verletzungsgefahr bzw. die Möglichkeit hin,<br>dass das Gerät bei unsachgemäßer Handhabung beschädigt werden<br>könnte.<br>Anmerkung: Mit "Sachschäden" sind Schäden oder andere nachteilige |  |  |
|  | Auswirkungen auf den Wohnbereich, die Möbel und eventuell<br>Haustiere gemeint.                                                                                                    |  |  |

# Über die Symbole

| Â | Das " $\triangle$ "-Symbol weist Sie auf wichtige Hinweise bzw. Warnungen hin. Die genaue Bedeu-<br>tung des Symbols richtet sich nach dem Zeichen innerhalb des Dreiecks. So bedeutet das<br>hier gezeigte Symbol z.B., dass die Gefahr eines Stromschlags besteht.                                       |
|---|----------------------------------------------------------------------------------------------------|
|   | Ein "🚫"-Symbol weist Sie auf Dinge hin, die Sie niemals selbst ausführen sollten (die ver-<br>boten sind). Was Sie genau unterlassen sollen, wird mit dem Symbol innerhalb des Kreises<br>angegeben. So bedeutet das links gezeigte Symbol, dass Sie das Gerät niemals öffnen bzw.<br>modifizieren dürfen. |
|   | Ein "  " bezeichnet Dinge, die Sie unbedingt ausführen müssen. Auch hier gilt, dass die<br>Handlung mit einem Symbol angegeben wird. Nebenstehendes Symbol bedeutet bei-<br>spielsweise, dass Sie den Netzanschluss lösen müssen.                                                                          |

### 🗥 Unsachgemäßer Betrieb kann Verletzungen verursachen

# \land WARNUNG

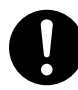

Befolgen Sie alle in dieser Anleitung beschriebenen Arbeitsschritte. Personen, die mit der Bedienung dieses Geräts nicht vertraut sind, dürfen es unter keinen Umständen verwenden.

Bei Bedienfehlern besteht nämlich Unfallgefahr.

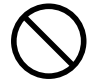

#### Verhindern Sie, dass Kinder in unmittelbarer Nähe des Geräts spielen.

Dieses Gerät enthält Partien, an denen sich Anwender verletzen können. Schlimmstenfalls können solche Verletzung zu Erblindung, Erstickung und anderen schwerwiegenden Folgen führen.

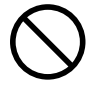

#### Betreiben Sie das Gerät niemals, wenn Sie müde sind bzw. nach der Einnahme von Alkohol oder Medikamenten.

In bestimmten Situationen müssen Sie nämlich blitzschnell die richtige Entscheidung treffen können. Wenn Sie dazu nicht mehr in der Lage sind, besteht Unfallgefahr.

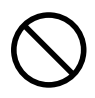

#### Verwenden Sie dieses Gerät ausschließlich für Zwecke, für die es geeignet ist. Außerdem dürfen Sie es niemals über Gebühr beanspruchen.

Sonst besteht nämlich Brandgefahr.

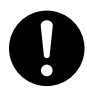

Verwenden Sie nur Zubehör (Sonderzubehör, Verbrauchsgüter, Netzteil, Stromkabel usw.), das ausdrücklich für dieses Gerät empfohlen wird.

Andere Zubehörteile können Verletzungen verursachen.

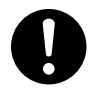

#### Lösen Sie vor dem Reinigen des Geräts und Sonderzubehörs den Netzanschluss.

Wenn Sie den Netzanschluss nicht lösen, bestehen Stromschlag- und Verletzungsgefahr.

# 

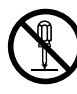

#### Versuchen Sie niemals, das Gerät zu öffnen oder zu modifizieren.

Sonst könnten Sie nämlich einen Stromschlag erleiden bzw. einen Brand verursachen. Überlassen Sie alle Wartungsarbeiten einer anerkannten Kundendienststelle.

# 🕂 VORSICHT

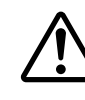

#### Gehen Sie während des Betriebs nie zu nah an das Gerät, um Verletzungen zu vermeiden.

Bei Berühren bestimmter Partien kann es nämlich passieren, dass Ihre Hände oder Finger eingeklemmt bzw. gequetscht werden. Gehen Sie also sehr behutsam vor.

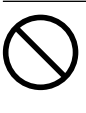

#### Tragen Sie während der Arbeit niemals eine Krawatte, ein Halsband, offene Kleidung oder dergleichen. Langes Haar muss zusammengebunden werden.

Sonst werden Sie eventuell vom Gerät mitgerissen, wobei Verletzungsgefahr besteht.

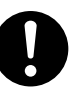

#### Arbeiten Sie nur in sauberen und hellen Räumen.

Bei Verwendung des Geräts an dunklen bzw. unaufgeräumten Orten besteht Verletzungsgefahr, weil Sie straucheln und eventuell vom Gerät verletzt werden können.

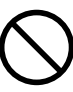

# Stellen Sie sich niemals auf das Gerät und lehnen Sie sich niemals daran.

Dieses Gerät ist dafür nicht ausgelegt. Wenn Sie auf das Gerät steigen oder sich daran lehnen, können bestimmte Teile verrutschen. Außerdem kann das Gerät dann umkippen und Verletzungen verursachen.

# Kurzschluss-, Stromschlag- und Feuergefahr

# \land WARNUNG

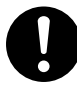

#### Verbinden Sie das Gerät nur mit einer Steckdose, welche die auf dem Typenschild erwähnten Anforderungen erfüllt.

Eine falsche Netzspannung bzw. eine ungenügende Strommenge können einen Brand oder einen Stromschlag verursachen.

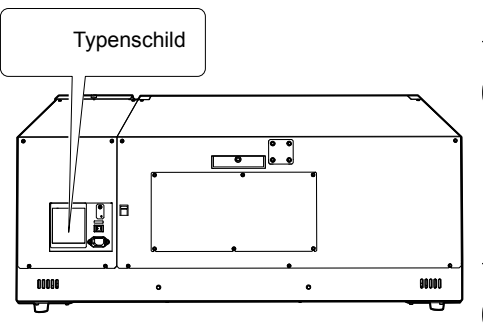

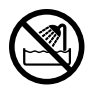

Verwenden Sie das Gerät nie im Freien bzw. an extrem feuchten Orten. Außerdem darf es niemals Regen, einem Wasserstrahl usw. ausgesetzt werden. Berühren Sie das Gerät nie mit feuchten Händen.

Das kann zu einem Stromschlag oder Brand führen.

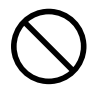

Verhindern Sie, dass Gegenstände wie Nadeln, Münzen, Streichhölzer usw. ins Geräteinnere gelangen. Außerdem dürfen keine Flüssigkeiten ins Geräteinnere tropfen. Münzen, Streichhölzer, Getränke usw., die über die Lüftungsschlitze ins Geräteinnere gelangen, können einen Brand oder einen Kurzschluss verursachen. Lösen Sie dann sofort den Netzanschluss und wenden Sie sich an eine anerkannte Roland DG-Kundendienststelle.

 $\bigcirc$ 

Stellen Sie niemals brennbare Gegenstände in die Nähe des Geräts. Verwenden Sie niemals feuergefährliche Sprays in der Nähe des Geräts. Betreiben Sie das Gerät nie an Orten, wo sich Gase ansammeln können. Sonst besteht Brand- oder sogar Explosionsgefahr.

# 

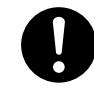

Behandeln Sie das Netzkabel und die verwendete Steckdose mit der gebührenden Umsicht. Wenn eines von beiden beschädigt ist, müssen Sie sofort den Netzanschluss lösen.

Sonst könnten Sie nämlich einen Stromschlag erleiden bzw. einen Brand verursachen.

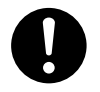

Verbinden Sie das Gerät nur mit einem Verlängerungskabel, das die auf dem Typenschild erwähnten Anforderungen erfüllt.

Außerdem dürfen Sie dort keine anderen Geräte mit hohem Stromverbrauch anschließen, weil sonst Brandgefahr besteht.

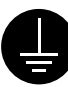

#### Das Gerät muss geerdet werden.

Nur so ist nämlich sichergestellt, dass es bei Funktionsstörungen nicht zu einem Brand kommen kann.

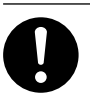

#### Stellen Sie das Gerät immer so auf, dass Sie das Netzkabel bei Bedarf sofort ziehen können.

Im Notfall müssen Sie nämlich so schnell wie möglich den Netzanschluss lösen. Stellen Sie das Gerät immer in die unmittelbare Nähe der verwendeten Steckdose. Lassen Sie aber so viel Freiraum, dass das Netzkabel im Notfall sofort gelöst werden kann.

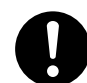

Wenn Sie etwas Abnormales (Rauch, Funken, Brandgeruch, starken Lärm usw.) an Ihrem Gerät bemerken, müssen Sie sofort den Netzanschluss lösen. Verwenden Sie niemals sichtlich oder nachweislich beschädigte Kabel usw.

Sonst könnten Sie nämlich einen Stromschlag oder Verletzungen erleiden bzw. einen Brand verursachen. Wenden Sie sich dann sofort an Ihren Roland DG-Händler oder eine anerkannte Kundendienststelle.

### 🗥 Wichtige Hinweise zum Netzkabel, dem Stecker und der Steckdose

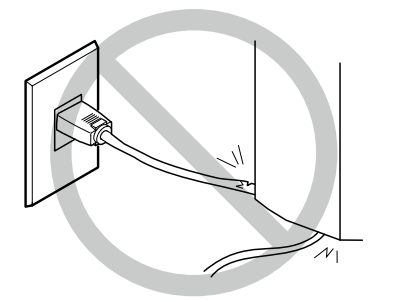

Stellen Sie niemals Gegenstände auf das Kabel und verhindern Sie, dass es beschädigt wird.

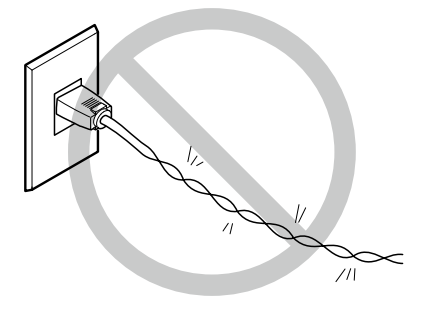

Üben Sie beim Aufwickeln und Verlegen des Kabels niemals Gewalt aus.

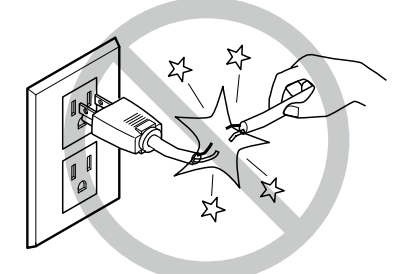

Ziehen Sie niemals mit Gewalt am Kabel.

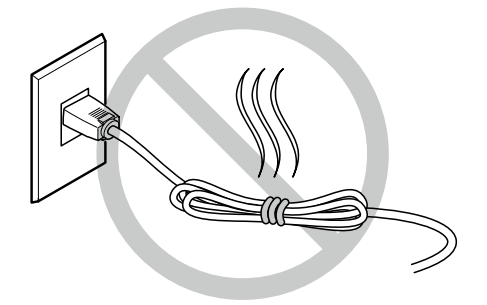

Rollen bzw. binden Sie das Netzkabel niemals zusammen.

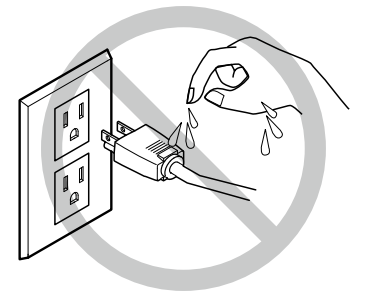

Vermeiden Sie jeglichen Kontakt mit Feuchtigkeit.

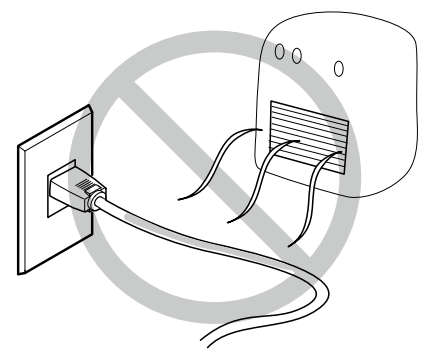

Niemals erhitzen.

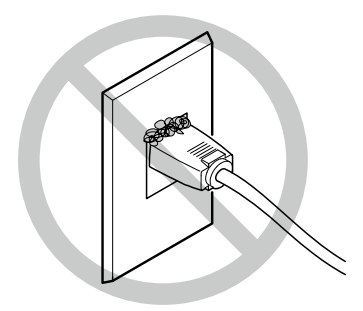

Staub kann einen Brand verursachen.

# 🗅 Tinte, Reinigungs- und Abfallflüssigkeit können Feuer fangen

# 

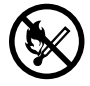

#### Vermeiden Sie offene Feuerherde in unmittelbarer Nähe des Geräts.

Die Tinte und Abfallflüssigkeit können Feuer fangen.

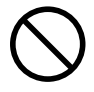

Stellen Sie Tinte, Wartungsflüssigkeit und Alttinte niemals an einen der folgenden Orte:

- In der Nähe eines offenen Feuers.
- Orte, wo die Temperatur extrem ansteigen kann.
- In der N\u00e4he von Bleichmitteln wie z.B. Oxidanten oder explosivem Material.
- > Orte, wo oft Kinder spielen.

Sonst besteht Brandgefahr. Bedenken Sie, dass die erwähnten Flüssigkeiten giftig sind.

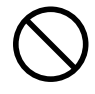

#### Legen Sie eine Tintenpatrone niemals in die Nähe eines Feuerherds.

Sonst könnte sie nämlich anfangen zu lecken, was schnell zu einem Brand führen kann.

# 

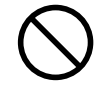

Verschlucken Sie niemals Tinte, Reinigungsflüssigkeit oder Tintenabfälle und atmen Sie nie die freigesetzten Dämpfe ein. Vermeiden Sie außerdem jeglichen Kontakt dieser Flüssigkeiten mit den Augen und der Haut. Das ist nämlich gesundheitsschädlich.

# 

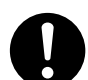

#### Sorgen Sie für eine ausreichende Lüftung am Aufstellungsort.

Eine unzureichende Frischluftzufuhr ist auf die Dauer gesundheitsschädlich und kann wegen der sich ansammelnden Gase zu einem Brand führen.

| 5 | $\mathcal{D}$ |
|---|---------------|
|   | У             |

#### Setzen Sie Patronen nie starken Erschütterungen aus und versuchen Sie nie, sie zu öffnen.

Sonst könnte nämlich Tinte auslaufen.

#### 🕂 Falls Sie Tinte verschlucken oder Übelkeit verspüren

- Wenn Ihnen Tinte in die Augen spritzt, müssen Sie sie sofort 15 Minuten lang mit Wasser spülen. Bei anhaltenden Beschwerden wenden Sie sich bitte an einen Arzt.
- Spritzer auf der Haut müssen mit Wasser und Seife entfernt werden. Wenden Sie sich bei Reizungen und Entzündungen so schnell wie möglich an einen Arzt.
- Nach Verschlucken keinesfalls Erbrechen herbeiführen, sondern sofort ärztliche Hilfe suchen. Bei erzwungenem Erbrechen besteht Erstickungsgefahr.
- Wenn das Einatmen von Dämpfen zu Übelkeit oder Atembeschwerden führt, müssen Sie die betroffene Person sofort an einen gut belüfteten Ort oder an die frische Luft bringen. Verständigen Sie bei anhaltenden Beschwerden umgehend einen Arzt.

# <u> n</u> Dieses Gerät wiegt 90kg

# 

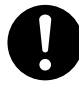

#### Stellen Sie das Gerät auf eine stabile, ebene Oberfläche, die das Gewicht des Geräts aushält.

Dieses Gerät kann insgesamt bis zu 90kg wiegen. Wenn Sie das Gerät an einem ungeeigneten Ort aufstellen, kann es schwere Unfälle verursachen, weil es umkippen, hinfallen oder einbrechen könnte.

# 🕂 WARNUNG

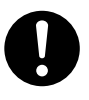

#### Für das Auspacken und die Aufstellung dieses Geräts sind mindestens 4 Personen erforderlich.

Beim Aufstellen des Geräts mit weniger Personen besteht Verletzungsgefahr. Lassen Sie es niemals fallen, weil sonst Verletzungsgefahr besteht.

## Dieses Gerät verwendet ultraviolettes Licht

# 

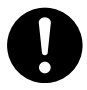

#### Starren Sie niemals längere Zeit auf den blau-weißen (ultravioletten) Lichtstrahl des Druckkopfes.

Wenn Sie nämlich längere Zeit und/oder aus nächster Nähe darauf starren, können Sie sich einen Sehschaden zuziehen.

### 🗥 Vorsicht: Ultraviolettes Licht

Dieses Gerät enthält Blenden, welche den Austritt von ultraviolettem Licht reduzieren. Bei einer falschen Handhabung besteht wegen des entweichenden ultravioletten Lichts aber trotzdem Verletzungsgefahr. Wie schwer eventuelle Verletzungen sind, richtet sich nach der Intensität und der Wellenlänge des Lichts sowie der Strahlungsdauer. Eine längere Bestrahlung mit ultraviolettem Licht, das gefährliche Wellenlängen verwendet, kann Augen- und Hautverletzungen verursachen. Seien Sie daher vorsichtig.

n Warnhinweise

Gefährliche Bereiche des Geräts sind mit Warnhinweisen gekennzeichnet. Die Bedeutung dieser Hinweisschilder wird unten erläutert. Beachten Sie alle Warnhinweise.

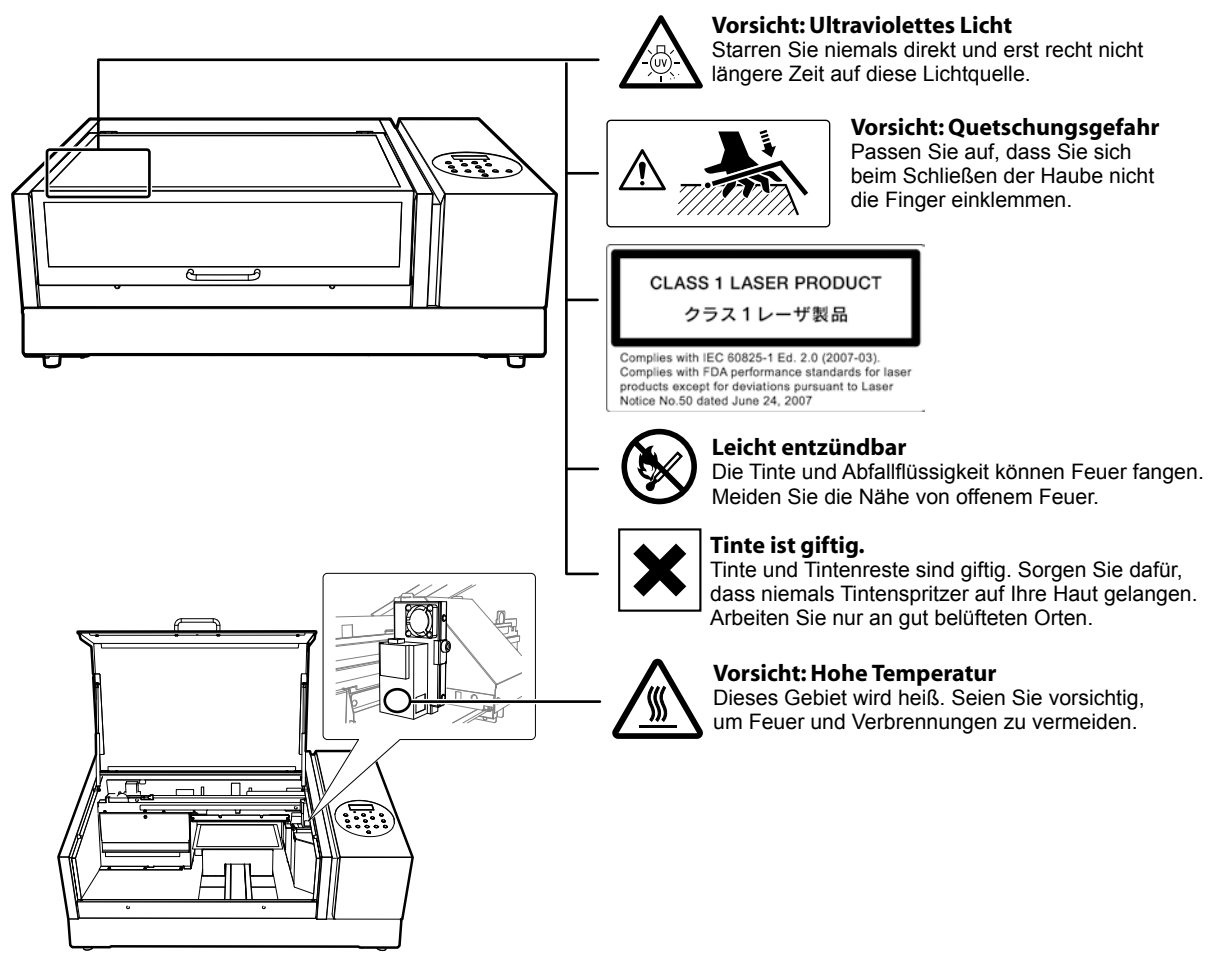

Dies ist ein Präzisionsgerät. Um einen ordnungsgemäßen Betrieb zu gewährleisten, müssen Sie folgende Punkte beachten. Sonst kann es zu einem Leistungsabfall, Fehlfunktionen und/oder schweren Schäden am Gerät kommen.

### Druckereinheit

#### Dies ist ein Präzisionsgerät.

- Gehen Sie umsichtig damit um und sorgen Sie dafür, dass es niemals starken Erschütterungen ausgesetzt wird.
- Berühren Sie die Bereiche unter der Haube, die Tintenpatronenfächer oder andere Partien innerhalb des Geräts so selten wie möglich.

#### Stellen Sie das Gerät an einem geeigneten Ort auf.

- Betreiben Sie das Gerät nur an Orten, wo sich die Temperatur und Luftfeuchtigkeit im vorgeschriebenen Bereich befinden.
- Stellen Sie das Gerät an einem erschütterungsfreien und stabilen Ort auf, wo eine problemlose Bedienung gewährleistet ist.

#### Die Druckköpfe und der UV-Strahler sind hochsensible Geräte.

- Berühren Sie sie so selten wie möglich und sorgen Sie dafür, dass sie nicht über das Material schaben, weil sie sonst beschädigt werden.
- Die Druckköpfe dürfen niemals austrocknen. Das Gerät bietet zwar eine Funktion, die das Austrocknen verhindert, allerdings wird sie bei einer unsachgemäßen Bedienung wirkungslos. Befolgen Sie alle Anweisungen in dieser Anleitung.
- Lassen Sie ein Patronenfach niemals längere Zeit leer. Sonst bildet die zurückgebliebene Tinte Klumpen, welche die Druckköpfe verstopfen.
- Druckköpfe sind Verschleißteile. Sie müssen in regelmäßigen Zeitabständen ausgewechselt werden. Wie oft das bei Ihnen notwendig ist richtig sich nach der Verwendungsfrequenz.

### Tintenpatronen

#### Es gibt unterschiedliche Tintentypen.

Verwenden Sie nur Patronen, die von diesem Gerät unterstützt werden. Außerdem sollten Sie nur Original-Patronen und -Ersatzteile von Roland DG verwenden.

#### Setzen Sie Patronen nie starken Erschütterungen aus und versuchen Sie nie, sie zu öffnen.

- Lassen Sie sie niemals hinfallen und schütteln Sie sie nur so stark wie notwendig. Sonst könnte nämlich der interne Beutel reißen, was zum Auslaufen der Tinte führt.
- > Versuchen Sie niemals, eine Tintenpatrone zu öffnen.
- Versuchen Sie nie Tinte nachzufüllen.
- Waschen Sie Tintenspritzer immer sofort aus. Nach einer Weile können Tintenflecke nämlich kaum noch entfernt werden.

#### Lagerung

- > Verwenden Sie Tintenpatronen niemals nach dem aufgedruckten Haltbarkeitsdatum.
- Bewahren Sie Tintenpatronen immer an einem Ort auf, an dem sie weder direkter Sonneneinstrahlung, noch einer starken Lichtquelle ausgesetzt sind.
- Lagern Sie neue Patronen an einem gut belüfteten Ort bei Temperaturen zwischen 5°C und 35°C und einer Luftfeuchtigkeit von 20~80%.
- Nach dem Gebrauch können die Patronen bei Bedarf in der Original-Verpackung (mit Lichtfilter) aufbewahrt werden.

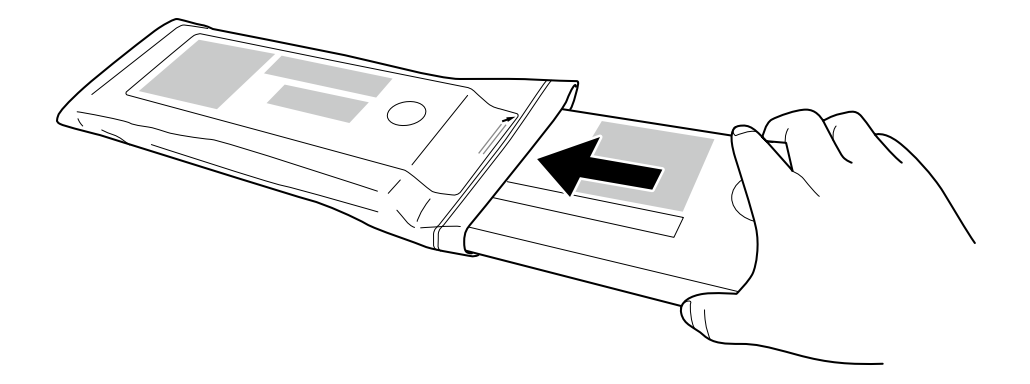

# Schritt 1: Lieferumfang

Zum Lieferumfang gehören folgende Dinge. Kontrollieren Sie nach dem Auspacken zuerst, ob Sie alles bekommen haben:

| Netzkabel (1)                          | "SOL INK"-Reinigungs-<br>patronen (4) | Patronenattrappen (2)                             | Kleiner Sprühfilter (2) |  |
|----------------------------------------|---------------------------------------|---------------------------------------------------|-------------------------|--|
|                                        |                                       |                                                   |                         |  |
| Großer Sprühfilter (2)                 | Reinigungsstäbe                       | Reinigungsflüssigkeit (2)                         | Haftfolien (2)          |  |
|                                        | 0                                     |                                                   |                         |  |
| Pinzette (1)                           | Ersatzwischer (6)                     | Wartungshandbuch für Tinten-<br>strahldrucker (1) | Software-RIP (1)        |  |
|                                        |                                       |                                                   |                         |  |
| Kurzanleitung (dieses<br>Dokument) (1) | Bedienungsanleitung (1)               | Leitfaden für weiße und<br>Klarlacktinte (1)      | Anschluss-Stutzen (1)   |  |
|                                        |                                       |                                                   |                         |  |
| Inbusschlüssel<br>(5mm)                | Auffanggefäß (1)                      |                                                   |                         |  |

### Schritt 2: Hinweise zum Aufstellungsort

#### Hinweis

Lesen Sie sich zuerst "Vorsichtsmaßnahmen", S. 6 durch. Danach müssen Sie sich den Rest dieses Dokuments durchlesen, BEVOR Sie den Drucker anschließen und aufstellen.

Stellen Sie das Gerät an einem erschütterungsfreien und stabilen Ort auf, wo eine problemlose Bedienung gewährleistet ist. Andernfalls kann es zu Unfällen, Funktionsstörungen bzw. schweren Schäden am Gerät kommen.

#### Sorgen Sie für eine ausreichende Lüftung am Aufstellungsort. Eine unzureichende Frischluftzufuhr ist auf die Dauer gesundheitsschädlich und kann wegen der sich ansammelnden Gase zu einem Brand führen. Ungeeignete Aufstellungsorte Die Wahl eines der folgenden Aufstellungsorte kann zu Funktionsstörungen oder einer mangelhaften Druckgualität führen. > Orte, die starken Temperatur- oder Feuchtigkeitsschwankungen unterliegen. > Orte, die Erschütterungen oder Vibrationen ausgesetzt sind. > Geneigte, unebene und/oder unstabile Oberflächen. > Staubige Orte. > Orte im direkten Sonnenlicht. In unmittelbarer N\u00e4he einer Klimaanlage bzw. Heizung. > Orte, die Wasser oder Luftzug ausgesetzt sind. Orte, die starken elektrischen, magnetischen oder elektromagnetischen Feldern ausgesetzt sind.

#### **Temperatur und Luftfeuchtigkeit**

Die Temperatur und Luftfeuchtigkeit müssen sich auch im nachfolgend angegebenen Rahmen bewegen, wenn das Gerät nicht verwendet wird. Zu hohe oder zu niedrige Temperaturen führen zu Funktionsstörungen.

Während des Betriebs: Temperatur: 20~32°C, Relative Luftfeuchtigkeit: 35~80% (ohne Kondensbildung)

Wenn das Gerät nicht verwendet wird: Temperatur: 5~40°C, Relative Luftfeuchtigkeit: 20~80% (ohne Kondensbildung)

#### Mindestabmessungen des Aufstellungsorts

Nachstehend wird gezeigt, wie viel Freiraum um das Gerät herum gelassen werden muss.

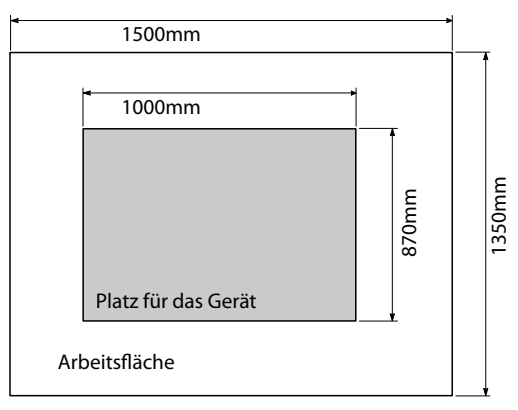

Das Gerät sollte sich mindestens 0,6m über dem Boden befinden. Das Gerät ist als Tischgerät konzipiert. Stellen Sie es an einen Ort, an dem Sie es bequem erreichen und bei Bedarf sofort ausschalten können.

Dieses Gerät wiegt 85kg. Für die Aufstellung sind 4 Personen erforderlich, die jeweils eine Ecke des Druckers halten müssen.

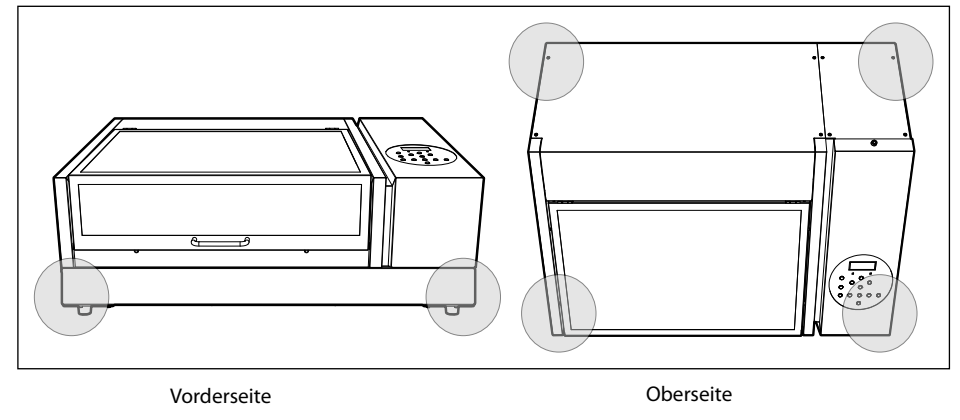

#### Lüftung

Bei Verwendung dieses Geräts wird eine geringe Menge flüchtiger organischer Verbindungen freigesetzt, die Reizungen der Augen, Nase und Kehle hervorrufen können. Daher raten wir zur Verwendung eines Lüftungssystems.

"Schritt 8: Installation eines Lüftungssystems", S. 28

### Schritt 3: Entfernen der Transportpolster

Im Sinne eines sicheren Transports wird das Gerät vor der Auslieferung mit Halterungen, Klebeband usw. versehen. Nach der Aufstellung muss dieses Material entfernt werden.

**WARNUNG** Diese Vorgänge müssen VOR Anschließen des Netzkabels durchgeführt werden. Wenn das Gerät nämlich aus Versehen eingeschaltet wird, besteht ernste Verletzungsgefahr.

- Entfernen Sie alles Verpackungsmaterial. Sonst kann es bei der Inbetriebnahme zu Fehlfunktionen oder sogar schweren Schäden kommen.
- Bewahren Sie die Transporthalterungen auf, weil Sie sie bei einem eventuellen Transport noch einmal brauchen.

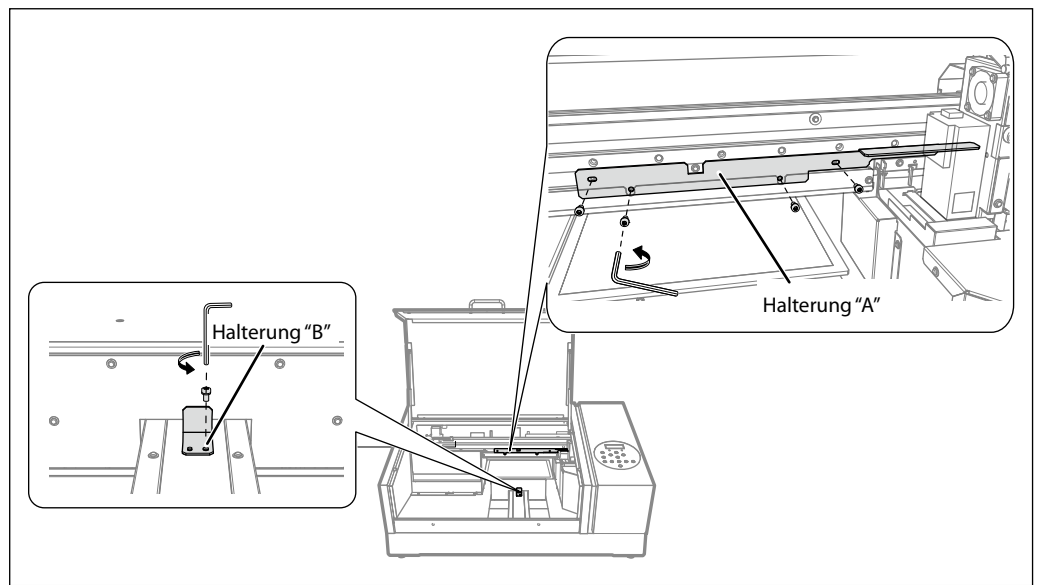

In der Abbildung wird gezeigt, wo die Transporthalterungen zwecks Aufbewahrung angebracht werden können. Hierfür können die Schrauben verwendet werden, mit denen die Halterungen bei Lieferung befestigt waren.

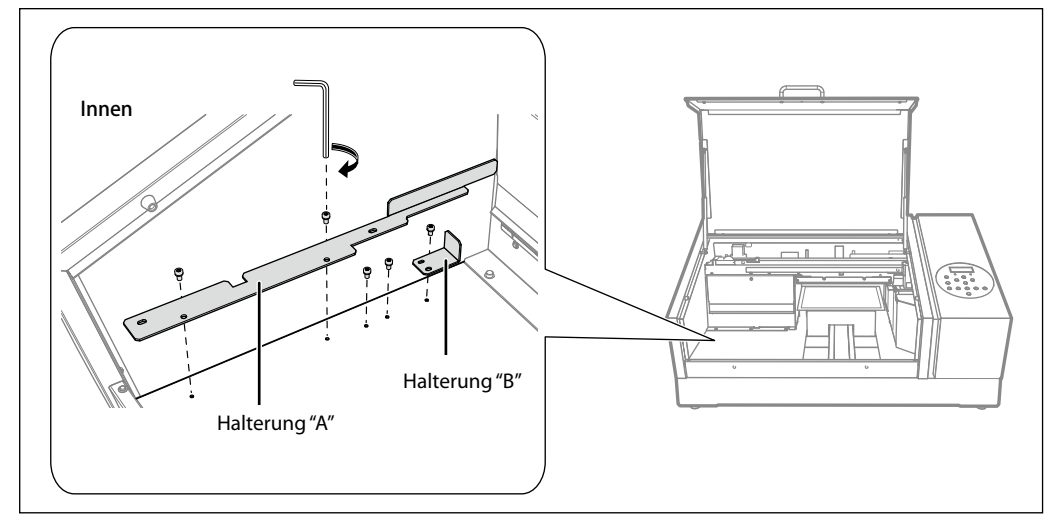

# Schritt 4: Anschließen der Kabel

# 

Schalten Sie alle Netzschalter des Geräts aus. Sonst könnte sich das Gerät plötzlich in Bewegung setzen und Sie verletzen.

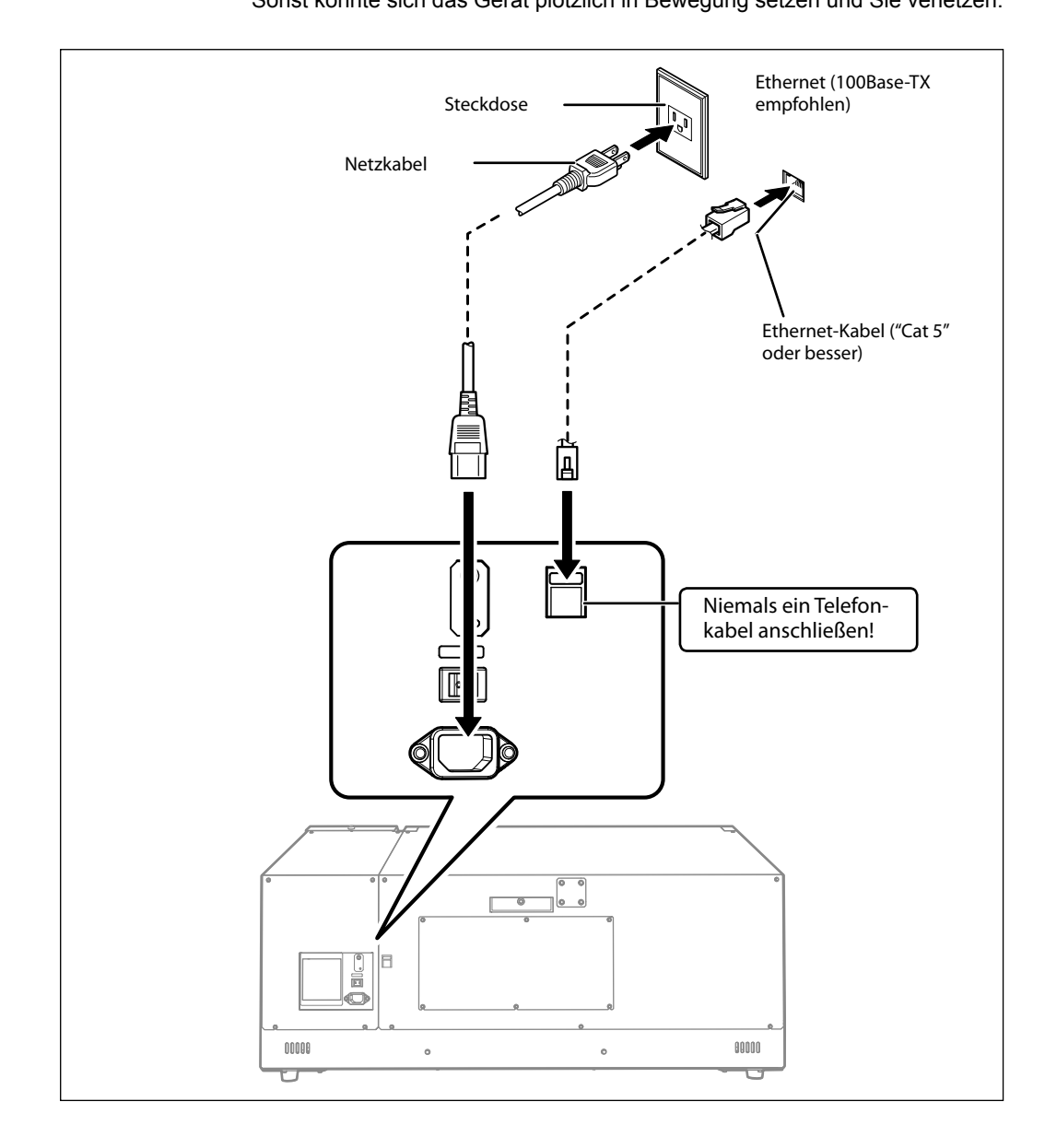

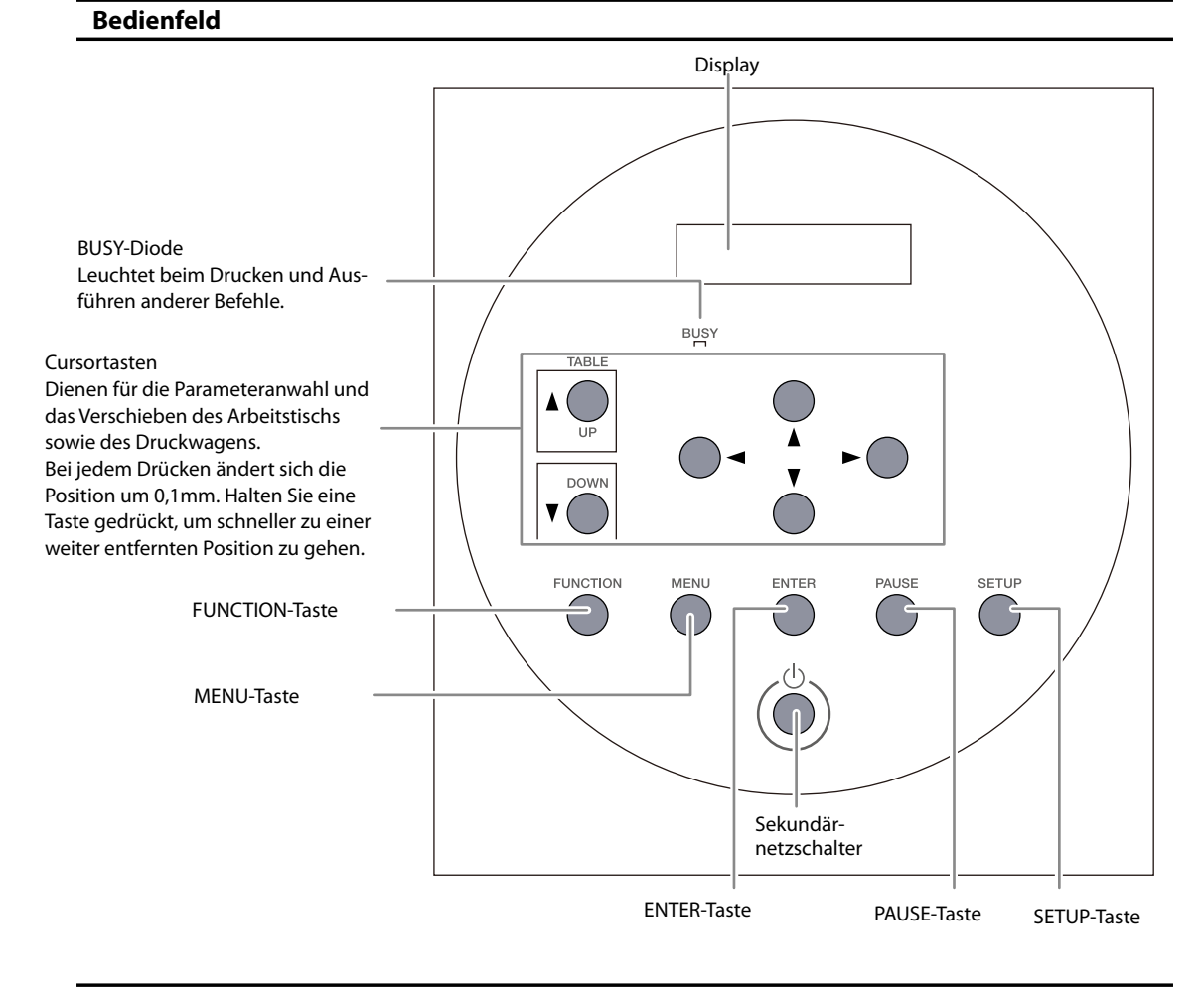

# Schritt 5: Einschalten und vorbereitende Einstellungen

#### Konventionen in diesem Dokument

Die Bedientasten werden in dieser Anleitung wie folgt dargestellt.

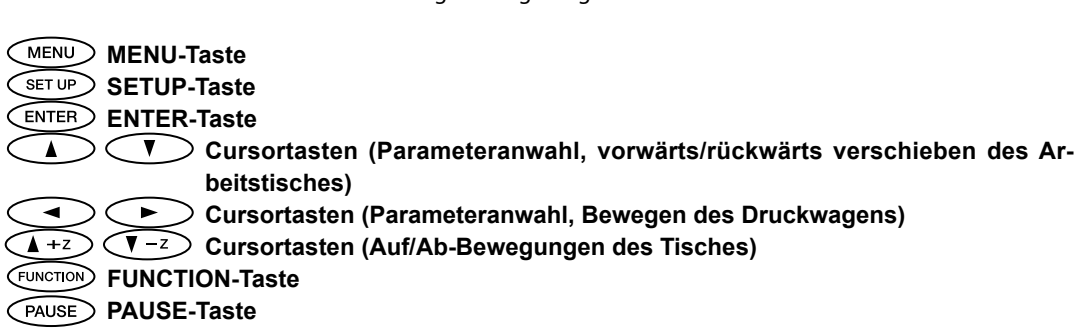

# 1. Einschalten

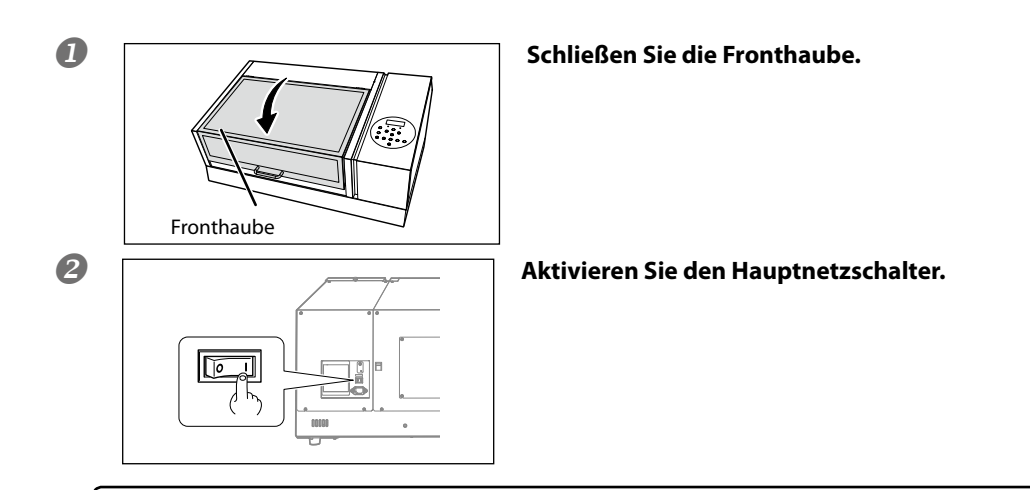

#### Die Energiesparfunktion ('Sleep')

Das Gerät bietet einen Energiesparmodus (Sleep) und "schlummert" bei längerer Inaktivität ein. Im Bereitschaftszustand blinkt die Sekundärnetzdiode langsam. Um das Gerät wieder zu "wecken", brauchen Sie nur eine Taste zu drücken oder die Datenübertragung des Computers zu starten.

Die Einstellungen des Energiesparmodus' können geändert werden. Um den Stromverbrauch zu minimieren und Überhitzung vorzubeugen, sollten Sie die Energiesparfunktion niemals deaktivieren. Wählen Sie als Intervall eventuell weniger als 30 Minuten. Laut Vorgabe wird dieser Schlummerstand nach 30 Minuten aktiviert.

## 2. Vorbereitende Einstellungen

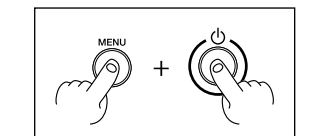

Halten Sie die MENU -Taste gedrückt, während Sie den Sekundärnetzschalter betätigen.

2 MENU LANGUAGE Wählen Sie mit 🔿 die gewünschte Sprache. ۲ JAPANESE ₊ Drücken Sie (ENTER). Wählen Sie mit 🚺 🔽 die Einheit, in der das Display B LENGTH UNIT **₹** ▶ INCH ₽ mm Abmessungen anzeigt. Drücken Sie (ENTER). 4 Wählen Sie mit 🚺 💙 die gewünschte Temperaturein-TEMP. UNIT **₹** °F С ▶ ₽ heit. Drücken Sie (ENTER).

0

### Schritt 6: Einlegen der Tintenpatronen

#### **Erste Tintenfüllung**

Bei der ersten Inbetriebnahme müssen Sie die Druckköpfe zunächst mit Reinigungspatronen spülen, bevor Sie die Tintenpatronen einsetzen. Hierfür benötigen Sie vier FRISCHE "SOL INK"-Reinigungspatronen. Nach der Spülung dürfen die Tintenpatronen installiert werden.

\* Verwenden Sie immer frische (unbenutzte) "SOL INK"- und Tintenpatronen.

\* Verwenden Sie nur die ausdrücklich erwähnten Tinten- und Reinigungsflüssigkeitstypen.

#### Einlegen der Tintenpatronen

Während der Reinigung müssen Sie mehrmals Patronen entnehmen und einlegen. Das Display fordert Sie jeweils auf, bestimmte Patronen einzulegen oder zu entnehmen. Die "SOL INK"-Reinigungspatronen sind für alle Farben gleich.

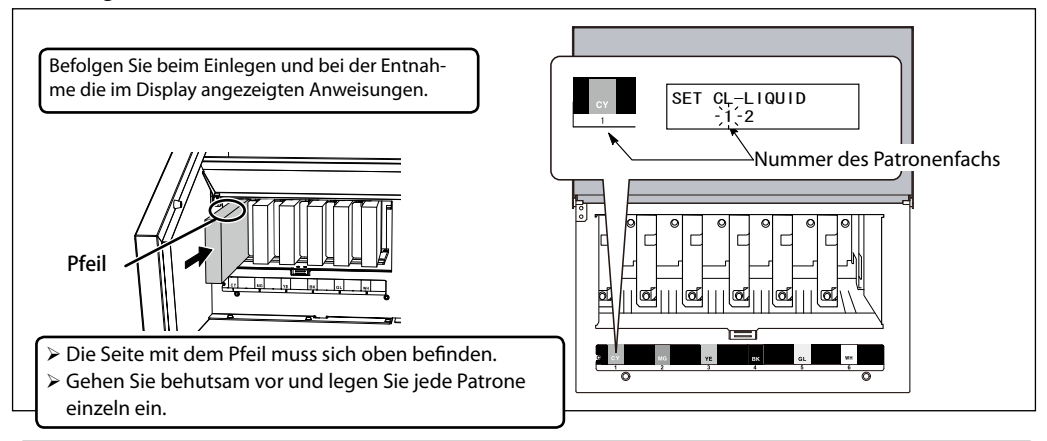

#### WICHTIG

Während der Reinigung müssen Sie mehrmals Patronen entnehmen und einlegen. Das Display fordert Sie jeweils auf, bestimmte Patronen einzulegen oder zu entnehmen. Die "SOL INK"-Reinigungspatronen sind für alle Farben gleich. Falls Sie Patronen des falschen Typs eingelegt haben, müssen Sie sich sofort an Ihren Roland DG-Händler wenden.

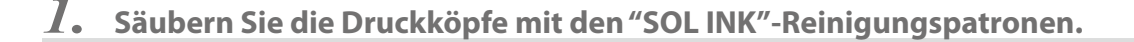

SELECT INK TYPE
 ECO-UV CMYKGIW

Drücken Sie ENTER.

2 INSTALL DRAIN BOTTLE ↓

┙

Überprüfen Sie, ob das Auffanggefäß installiert wurde und drücken Sie (ENTER).

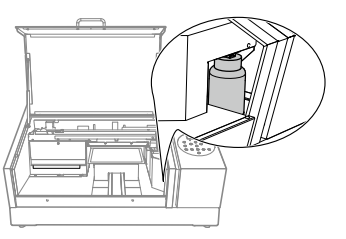

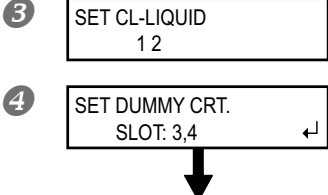

FILLING INK ...

>>

Legen Sie die Reinigungspatronen in die angegebenen Fächer.

Schieben Sie in die jetzt angezeigten Fächer Patronenattrappen und drücken Sie ENTER.

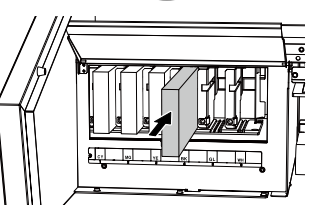

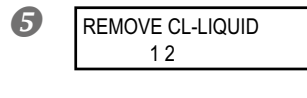

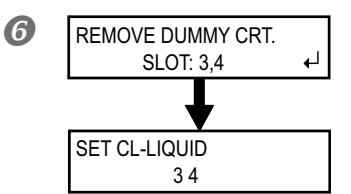

Wenn diese Meldung im Display erscheint, müssen Sie die Reinigungspatronen entnehmen.

- (1) Wenn diese Meldung erscheint, müssen Sie die Patronenattrappen entnehmen und (ENTER) drücken.

Wiederholen Sie dieses Verfahren, bis die Meldung von Schritt wieder angezeigt wird.

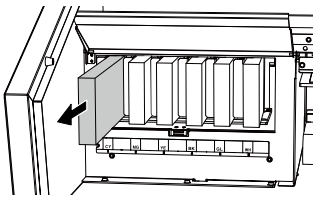

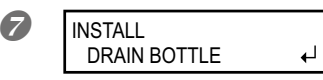

#### Überprüfen Sie, ob das Auffanggefäß installiert wurde und drücken Sie (ENTER).

Der Reinigungsvorgang ist beendet.

# 2. Legen Sie die Tintenpatronen in die passenden Fächer.

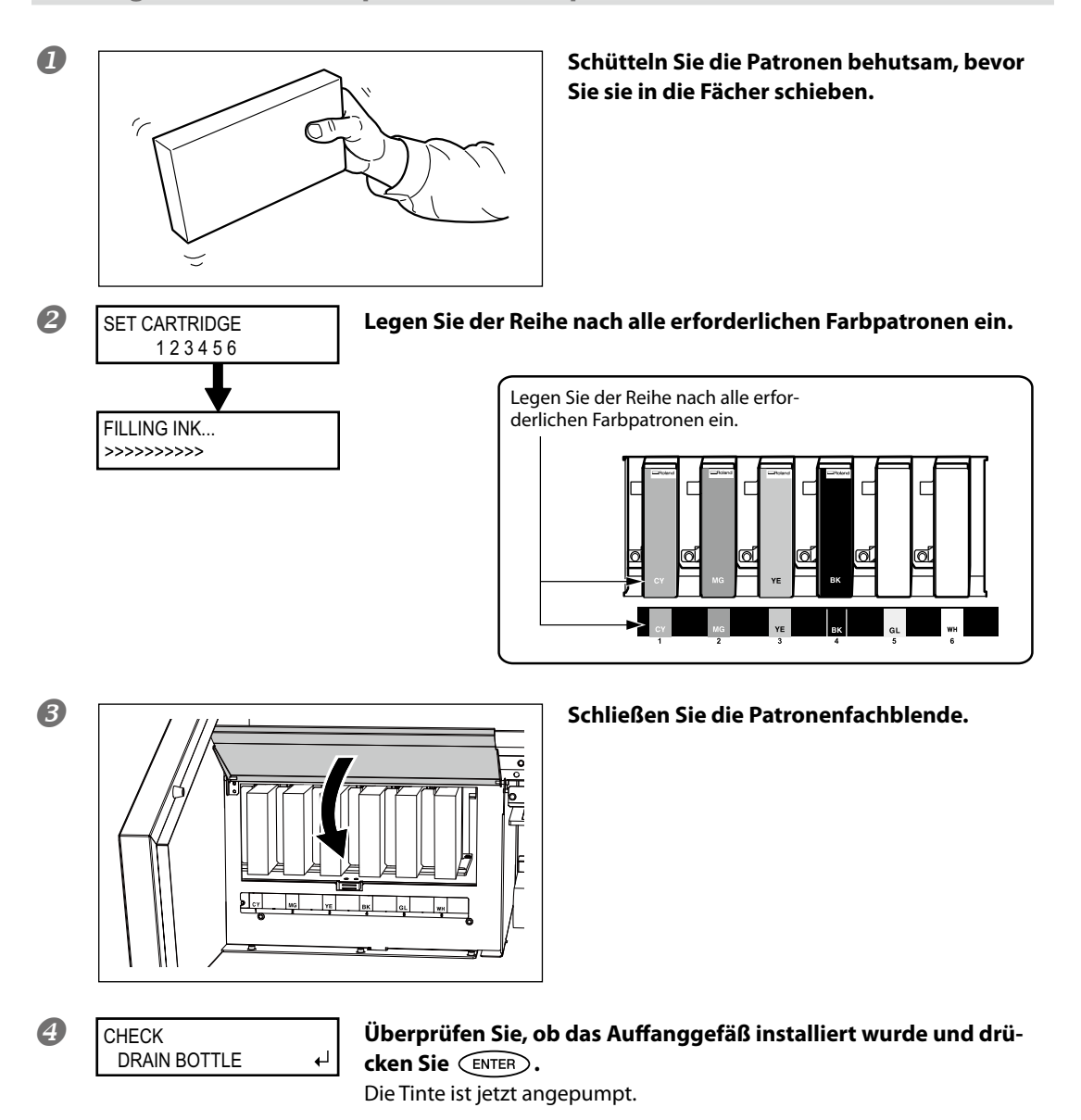

```
5 Schließen Sie die Fronthaube.
```

#### Die Patronenfachblende darf nur bei Bedarf geöffnet werden

Die Blende schützt die Patronen vor direkter Sonneneinstrahlung und starken Lichtquellen. Sonnen- oder starkes elektrisches Licht führt zum Austrocknen der Tintenpatronen und verursacht Funktionsstörungen. Öffnen Sie die Patronenfachhaube nur, wenn unbedingt nötig – z.B. zum Auswechseln der Tintenpatronen.

### Schritt 7: Einstellungen für den Netzwerkbetrieb

#### Vorweg

Verbinden Sie das Gerät über ein Ethernet-Kabel mit dem Netzwerk.

Die Netzwerkeinstellungen müssen auf dem Gerät selbst vorgenommen werden. Alles Weitere hierzu finden Sie unter "Netzwerkeinstellungen des Druckers", S. 26.

Außerdem setzt die Verwendung dieses Gerätes die Installation des beiliegenden Software-RIPs auf einem Computer voraus. Lesen Sie sich auch die Bedienungsanleitung des verwendeten RIP-Programms durch.

Dieses Gerät enthält einen Printserver, der als Netzwerkschnittstelle fungiert. Bei Verwendung dieses Servers können Sie das Gerät von jedem vernetzten Rechner aus mit Daten versehen. Für die Kommunikation wird das TCP/IP-Protokoll verwendet.

#### WICHTIG

Die unten erwähnten Einstellungsbeispiele gehen davon aus, dass Sie nur einen Computer und ein Gerät verwenden. Das Verfahren und die Parameterwerte eignen sich nicht unbedingt für alle Anwendungssituationen.

Wenn der Computer mit mehreren Netzwerkgeräten oder dem Internet verbunden ist, können falsche Einstellungen die Funktion des gesamten Netzwerks beeinträchtigen. Weitere Hinweise zu den Einstellungen bekommen Sie bei Ihrem Netzwerkverwalter.

#### Netzwerkeinstellungen auf dem Computer

#### Arbeitsweise

#### Starten Sie Windows und melden Sie sich als Administrator (Systemverwalter) an.

#### 2 Rufen Sie das Fenster mit den LAN-Eigenschaften auf.

#### Windows 7:

Klicken Sie im "Start"-Menü auf [Systemsteuerung]. Klicken Sie auf [Netzwerk und Internet] und anschließend auf [Netzwerk- und Freigabecenter]. Klicken Sie auf [LAN-Verbindung].

#### Windows Vista:

Klicken Sie im "Start"-Menü auf [Systemsteuerung]. Klicken Sie auf [Netzwerk und Internet] und anschließend auf [Netzwerk- und Freigabecenter]. Klicken Sie auf [Status überprüfen].

#### Windows XP:

Klicken Sie im "Start"-Menü auf [Systemsteuerung]. Klicken Sie auf [Netzwerk und Internet] und anschließend auf [Netzwerk- und Freigabecenter]. Doppelklicken Sie auf das [LAN-Verbindungen]-Symbol.

| General         |        |                   |
|-----------------|--------|-------------------|
| Connection      |        |                   |
| IPv4 Connectivi | ty:    | No Internet acces |
| IPv6 Connectivi | ty:    | No network acces  |
| Media State:    |        | Enable            |
| Duration:       |        | 00:07:2           |
| Speed:          |        | 100.0 Mbp         |
| Details         |        |                   |
|                 |        |                   |
| Activity ———    |        |                   |
| Activity —      | Sent — | Received          |
| Activity        | Sent — | Receiver          |

ß

**A** 

6

#### Klicken Sie auf [Eigenschaften]. Wenn Sie Windows Vista verwenden, müssen Sie im "Benutzerkontensteuerung"-Fenster auf [Zulassen] klicken.

Jetzt erscheint das Fenster mit den LAN-Eigenschaften.

| Local Area Connection Properties                                                                                                    |
|----------------------------------------------------------------------------------------------------|
| Networking                                                                                                    |
| Connect using:                                                                                                    |
| NVIDIA nForce Networking Controller                                                                                                    |
| Configure                                                                                                    |
| Clerk for Microsoft Networks     Gos Packet Scheduler     Gos Packet Scheduler     Gos Packet Scheduler     File and Printer Sharing for Microsoft Networks     G |
| Install Uninstall Properties                                                                                                    |
| Description                                                                                                    |
| Transmission Control Protocol/Internet Protocol. The default<br>wide area network protocol that provides communication<br>across diverse interconnected networks. |
| OK Cancel                                                                                                    |

#### Wählen Sie [Internetprotokoll Version 4 (TCP/ IPv4)] (Windows Vista/7) oder [Internetprotokoll (TCP/IP)] (Windows XP) und klicken Sie auf [Eigenschaften].

Wenn das "Internetprotokoll"-Kästchen nicht markiert ist, müssen Sie darauf klicken.

| Internet Protocol Version 4 (TCP/IPv4)                                                                                | Properties ? X                                                       |  |  |  |  |  |  |
|----------------------------------------------------------------------------------------------------|----------------------------------------------------------------------|--|--|--|--|--|--|
| General                                                                                                    |                                                                      |  |  |  |  |  |  |
| You can get IP settings assigned autor<br>this capability. Otherwise, you need to<br>for the appropriate IP settings. | natically if your network supports<br>ask your network administrator |  |  |  |  |  |  |
| Obtain an IP address automatical                                                                                      | ly                                                                   |  |  |  |  |  |  |
| Use the following IP address:                                                                                         |                                                                      |  |  |  |  |  |  |
| JP address:                                                                                                    | 192.168.0.101                                                        |  |  |  |  |  |  |
| Subnet mask:                                                                                                    | 255 . 255 . 255 . 0                                                  |  |  |  |  |  |  |
| Default gateway:                                                                                                    | · · ·                                                                |  |  |  |  |  |  |
| Obtain DNS server address automatically                                                                               |                                                                      |  |  |  |  |  |  |
| Use the following DNS server add                                                                                      | resses:                                                              |  |  |  |  |  |  |
| Preferred DNS server:                                                                                                 |                                                                      |  |  |  |  |  |  |
| Alternate DNS server:                                                                                                 | · · ·                                                                |  |  |  |  |  |  |
| 🔲 Validate settings upon exit                                                                                         | Ad <u>v</u> anced                                                    |  |  |  |  |  |  |
|                                                                                                    | OK Cancel                                                            |  |  |  |  |  |  |

Wählen Sie [Folgende IP-Adresse verwenden]. Geben Sie die nachfolgenden Adressen ein und klicken Sie anschließend auf [OK]. [IP Address]: 192.168.0.XXX [Subnet Mask]: 255.255.255.0

Anmerkung: "XXX" vertritt hier eine Zahl zwischen 1 und 254. Verwenden Sie aber immer Adressen, die noch keinem anderen Gerät (Computer usw.) zugeordnet sind. In diesem Beispiel haben wir "192.168.0.101" als IP-Adresse und "255.255.255.0" als Subnetzmaske gewählt.

6 Klicken Sie im LAN-Eigenschaftenfenster auf [OK] und im dann erscheinenden Statusfenster auf [Schließen].

#### Netzwerkeinstellungen des Druckers

#### Wichtig

Bedenken Sie, dass die hier erwähnten Adressen nur Beispiele darstellen. Weitere Hinweise zu den Einstellungen bekommen Sie bei Ihrem Netzwerkverwalter.

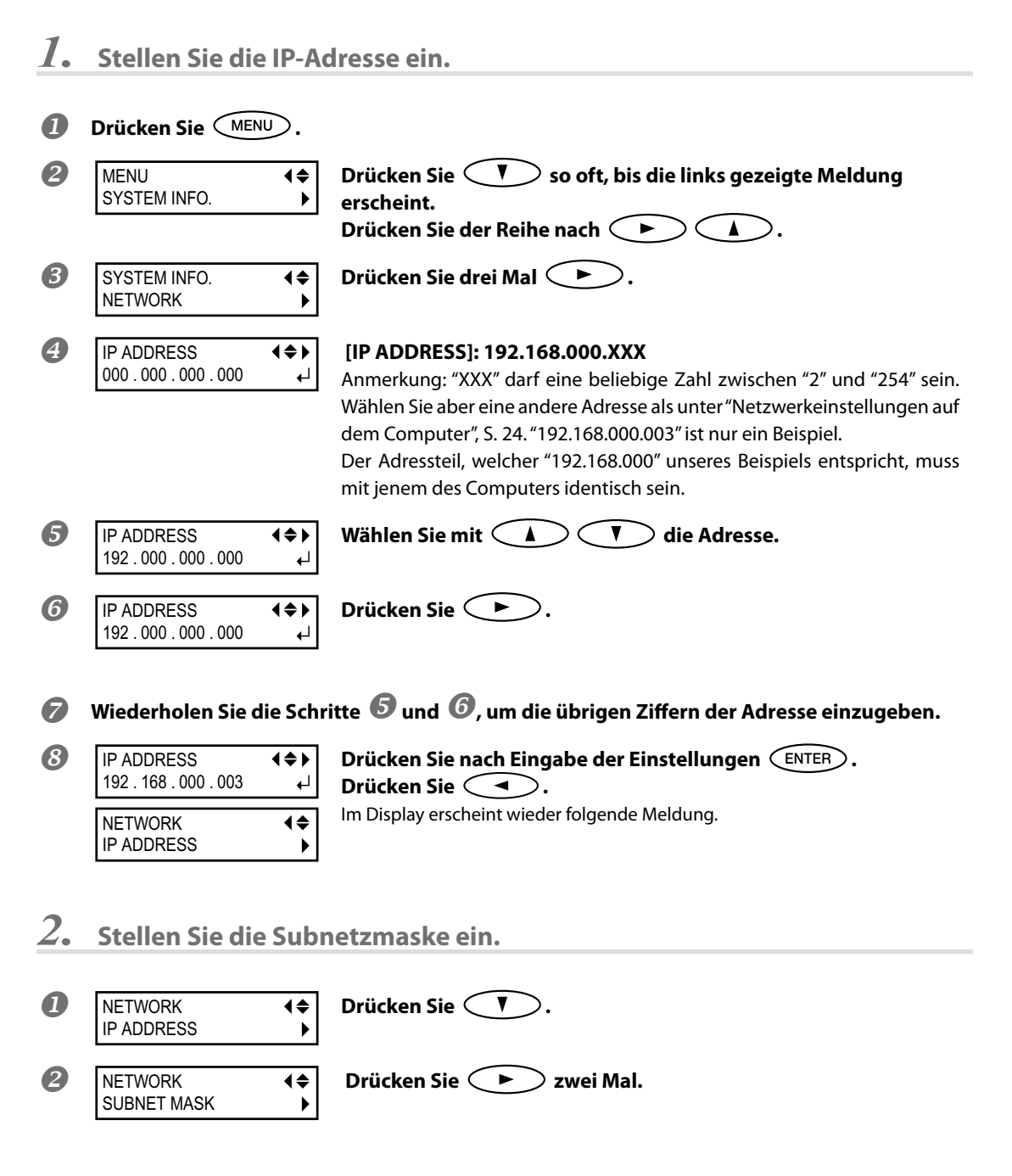

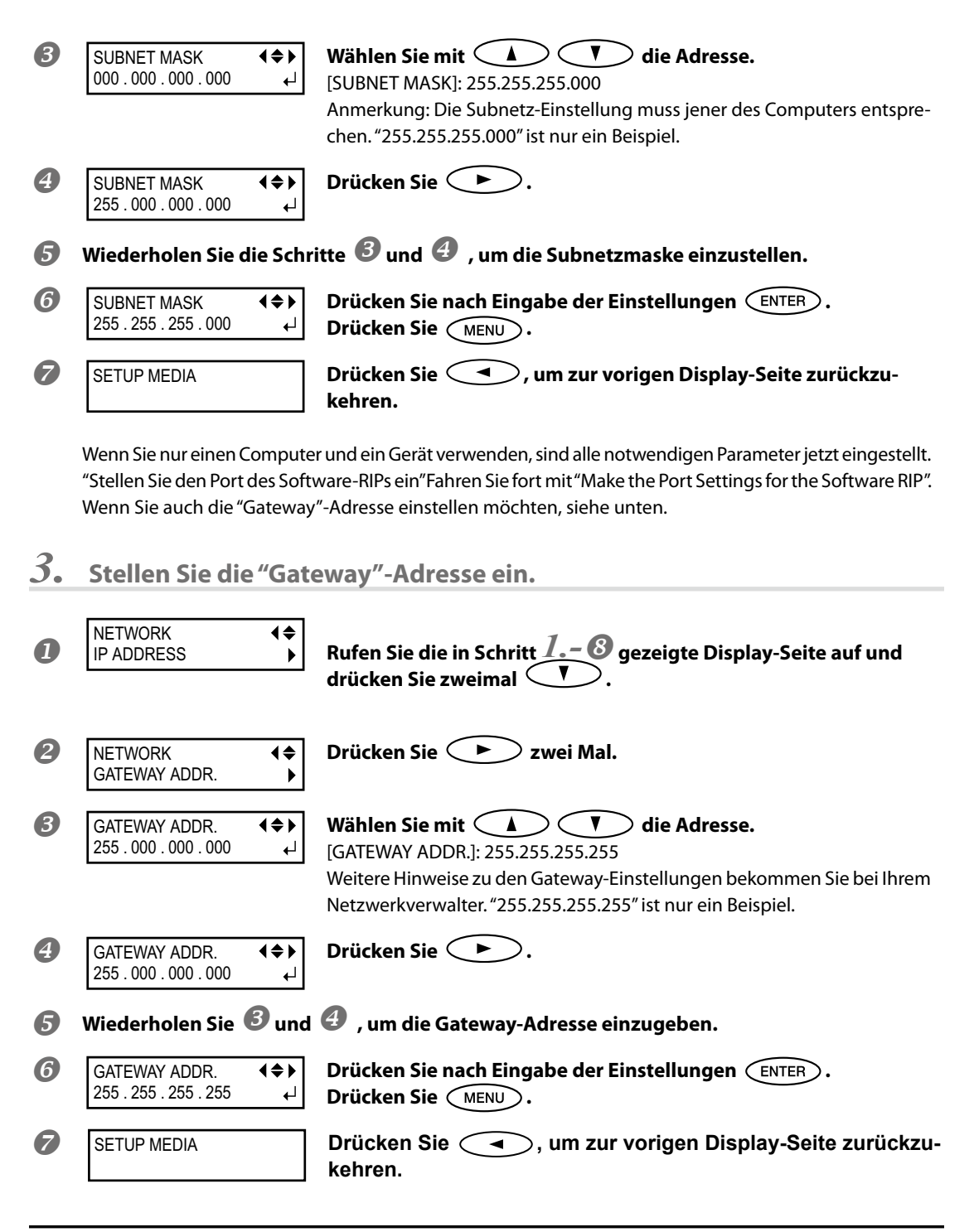

#### Stellen Sie den Port des Software-RIPs ein

- Installieren Sie den Software-RIP und richten Sie ihn ein. W\u00e4hlen Sie als Ausgabeziel die IP-Adresse des Druckers. Die Arbeitsweise f\u00fcr diese Einstellungen finden Sie in der Bedienungsanleitung des Software-RIPs.
- Mit der Testfunktion der Software können Sie überprüfen, ob die Netzwerkverbindung funktioniert. Hinweise zur Arbeitsweise finden Sie in der Bedienungsanleitung des Software-RIPs.

### Schritt 8: Installation eines Lüftungssystems

\* Bedenken Sie, dass Sie auch eine Abluftanlage benötigen.

#### Installieren des Lüftungssystems

Bitte beachten Sie folgende Punkte im Zusammenhang mit dem Lüftungssystem.

- Verwenden Sie ein Lüftungssystem, das von Roland DG ausdrücklich empfohlen wird. Hinweise hierzu bekommen Sie bei Ihrem Roland DG-Händler.
- Das Lüftungssystem muss über einen optionalen Schlauch mit dem Gerät verbunden werden. Der Durchmesser des Anschluss-Stutzens lautet: 38mm
  - 🖙 "Lüftung", S. 16

#### Richtige Installation des Lüftungssystems

Anmerkung: Der 3mm-Inbusschlüssel gehört nicht zum Lieferumfang. Diesen müssen Sie sich also selbst besorgen.

Arbeitsweise

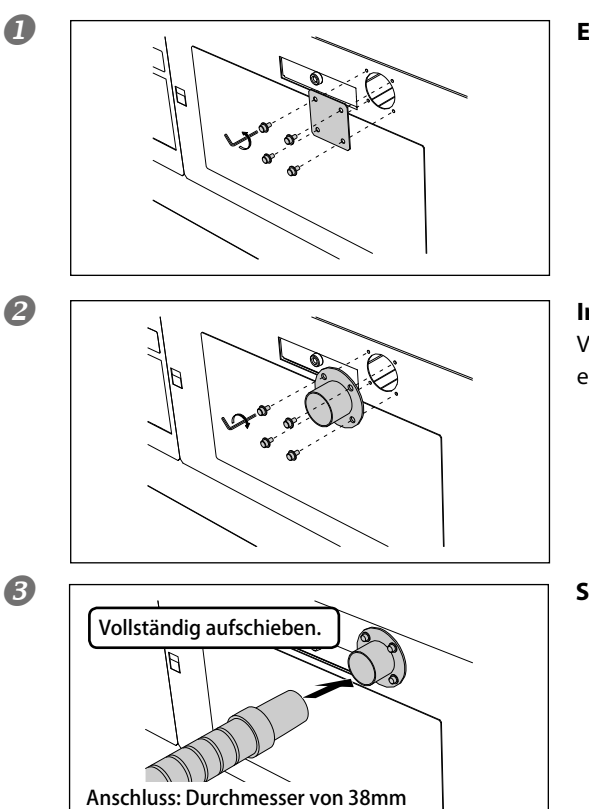

Entfernen Sie die Blende des Anschlusses.

**Installieren Sie den Anschluss-Stutzen.** Verwenden Sie hierfür die Schrauben der soeben entfernten Blende.

Schieben Sie den Schlauch auf den Stutzen.

# Kurzer Überblick

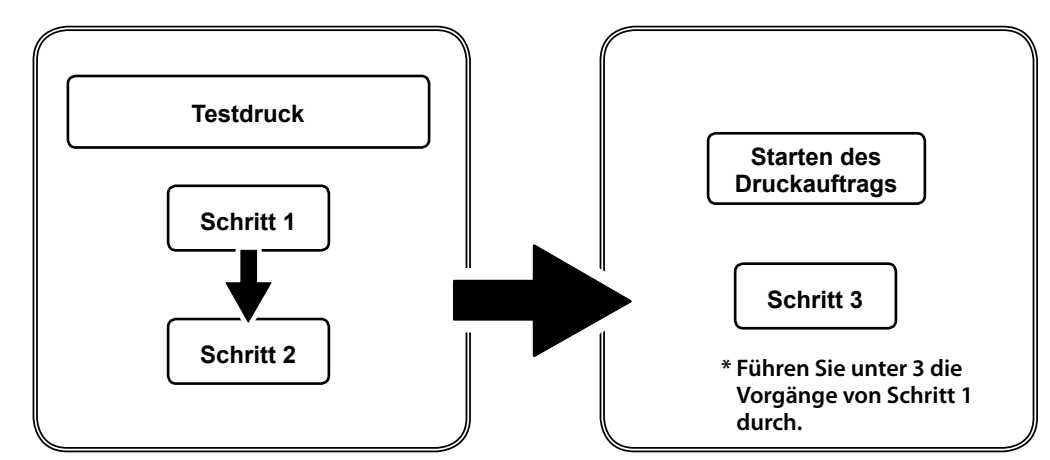

Drucken Sie zuerst die Testdatei und legen Sie erst danach das Material ein, dass Sie für das Objekt verwenden möchten.

#### WICHTIG

Die Farbstoffe der weißen Tinte neigen dazu, sich abzulagern. Daher sollten Sie allmorgendlich folgende Schritte ausführen. Wenn Sie die Tinte nicht wie hier beschrieben vorbereiten, verhärtet sie sich eventuell und verursacht Funktionsstörungen.

> Entnehmen Sie die weißen Tintenpatronen und schütteln Sie sie behutsam.

> Die übrigen Patronen (Cyan, Magenta, Gelb, Schwarz und Klarlack) brauchen nicht täglich geschüttelt zu werden. Das ist nur beim Einlegen neuer Patronen erforderlich.

## Schritt 1: Installieren von Material und Einstellen des Druckgebiets

#### Verwendbares Material

#### Maximale Abmessungen: 335mm (B) x 305mm (L) x 100mm (H) Maximales Materialgewicht: 5kg

- > Verwenden Sie niemals statisch geladenes Material.
- Dieser Drucker eignet sich nur für bestimmte Materialtypen. Bevor Sie sich für einen Materialtyp entscheiden, sollten Sie einen Drucktest durchführen, um sicherzustellen, dass die Qualität Ihre Erwartungen erfüllt.
- Verwenden Sie niemals Material mit all zu großen Höhenunterschieden. Siehe auch "Höheneinstellung für unebenes Material" in der Bedienungsanleitung.

#### Druckbereich

#### Maximales Druckgebiet: 305mm (B) x 280mm (L) x 100mm (H)

- > Die Nutzfläche wird auf dem Arbeitstisch mit Hilfe von Linien angezeigt.
- > Das Material kann größer sein als die Nutzfläche.

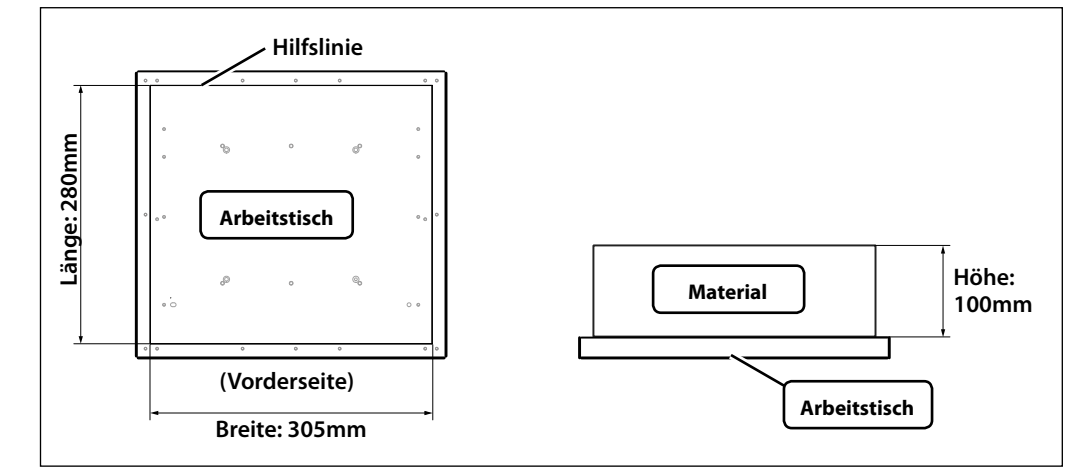

### *I*. Einziehen von Material

#### Öffnen Sie die Fronthaube.

#### Arretieren Sie das Material.

Zweck eines Drucktests ist die Kontrolle, ob eventuell Aussetzer (fehlende Punkte) auftreten. Für den Drucktest können Sie beliebiges Material (80mm (H) x 70mm (L) oder mehr) verwenden. Es braucht also kein hochwertiges "Produktionsmaterial" zu sein.

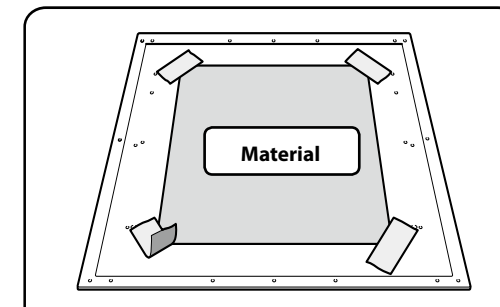

#### Mit Klebeband befestigen

Das Material kann mit handelsüblichem Klebeband am Tisch befestigt werden. Dieses Verfahren eignet sich vorrangig für dünnes Material (z.B. Papier), das nicht aufwändig befestigt zu werden braucht. Solange das Material nicht über den Rand des Tisches hinausragt, spielt es keine Rolle, wo Sie es anbringen.

Achten Sie beim Befestigen des Materials darauf, dass es keine Falten bzw. Wellen aufweist, weil dies zu Schäden an den Partien im Inneren führen kann.

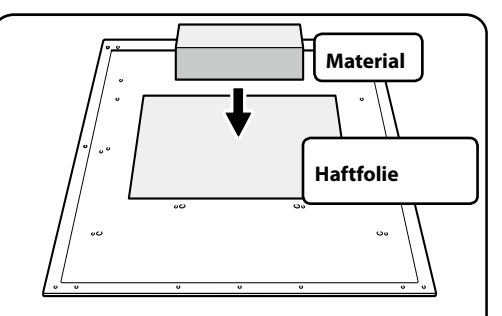

#### Verwendung einer Haftfolie

Das Material kann mit der beiliegenden Haftfolie arretiert werden. Bringen Sie die Haftfolie auf dem Tisch an, legen Sie das Material darauf und drücken Sie es fest.

Solange das Material nicht über den Rand des Tisches hinausragt, spielt es keine Rolle, wo Sie es anbringen.

# 2. Automatische Einstellung der Materialhöhe

Mit dem hier beschriebenen Verfahren wird die Materialhöhe automatisch auf den optimalen Wert gestellt. Hierfür bewegt sich der Arbeitstisch und misst die Materialhöhe, sofern das Material den Sensor berührt.

\* Das Material darf –bis zu einem gewissen Grad– uneben sein.

🖙 "Höheneinstellung für unebenes Material" in der Bedienungsanleitung

In folgenden Fällen ist die Einstellungsautomatik nicht verfügbar. Dann muss die Höhe von Hand eingestellt werden.

🖙 "Manuelle Einstellung der Materialhöhe" in der Bedienungsanleitung

- Wenn Sie nicht möchten, dass der Sensor das Material berührt.
- Wenn das Material ausgesprochen weich ist und einen ungenügenden Druck auf den Sensor ausübt. Dann kann die Materialhöhe nämlich nicht ordnungsgemäß ermittelt werden.

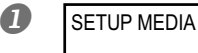

Drücken Sie SET UP.

### Orücken Sie T T T T , um den Tisch zu bewegen.

Sorgen Sie dafür, dass sich der Beginn des Druckgebiets 10mm vom Materialsensor entfernt befindet. Wenn Sie zuvor schon einmal einen Höhenwert eingestellt haben, wird der Tisch beim Drücken einer beliebigen Cursortaste entsprechend angehoben. Verschieben Sie den Tisch erst, wenn er sich in der neuen Höhe befindet.

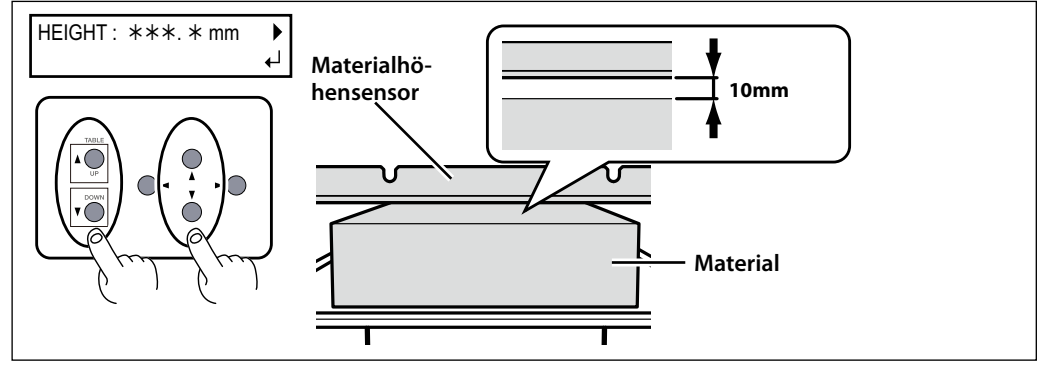

3 Drücken Sie

୶

AUTO DETECTION

Drücken Sie

Der Arbeitstisch bewegt sich und das Gerät misst die Materialhöhe. Der Tisch bewegt sich vor- und rückwärts und wird gleichzeitig soweit angehoben, bis das Material den Sensor berührt.

Die Materialhöhe wird immer so gewählt, das sich das Material ±1mm unter der Druckkopfunterseite befindet.

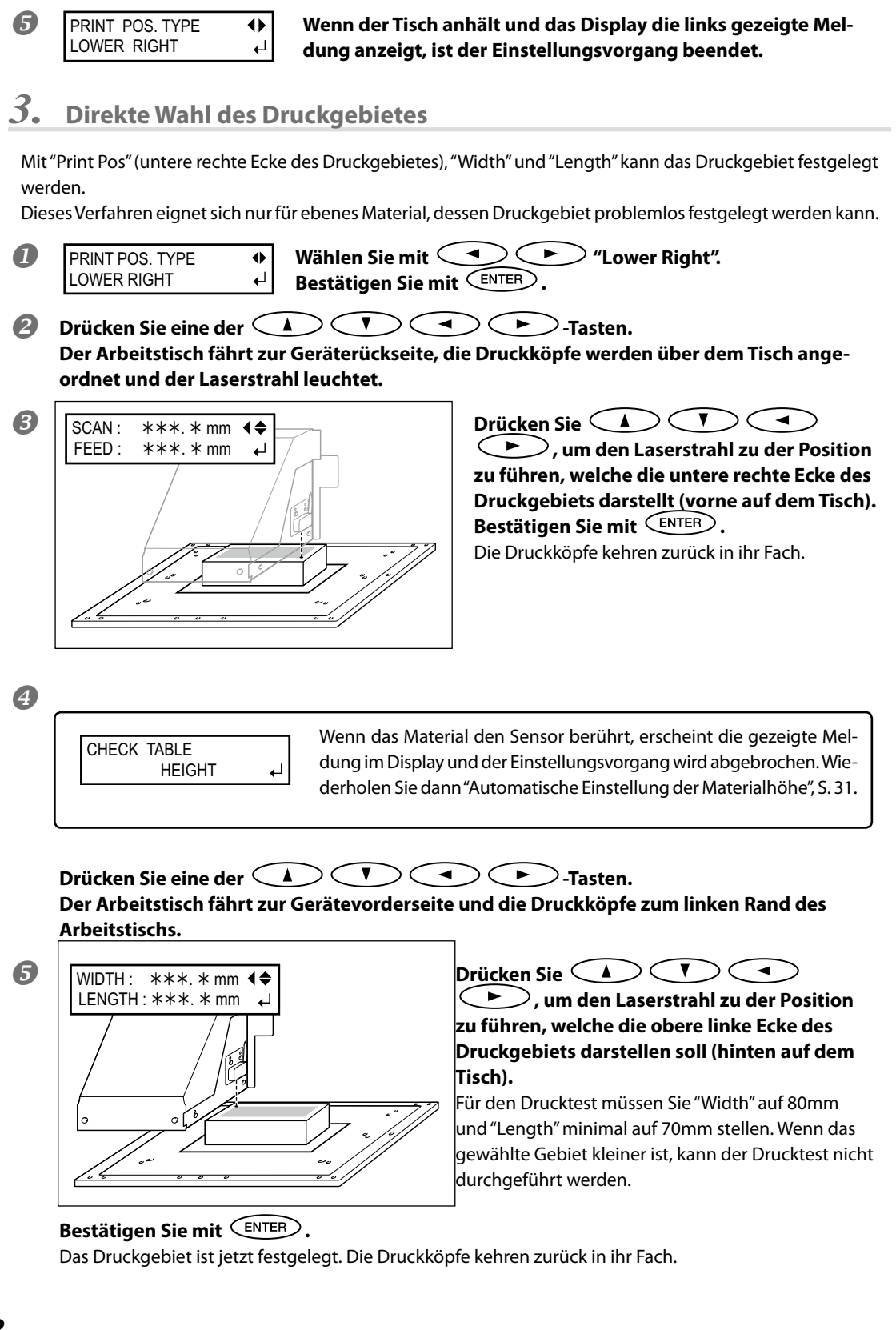

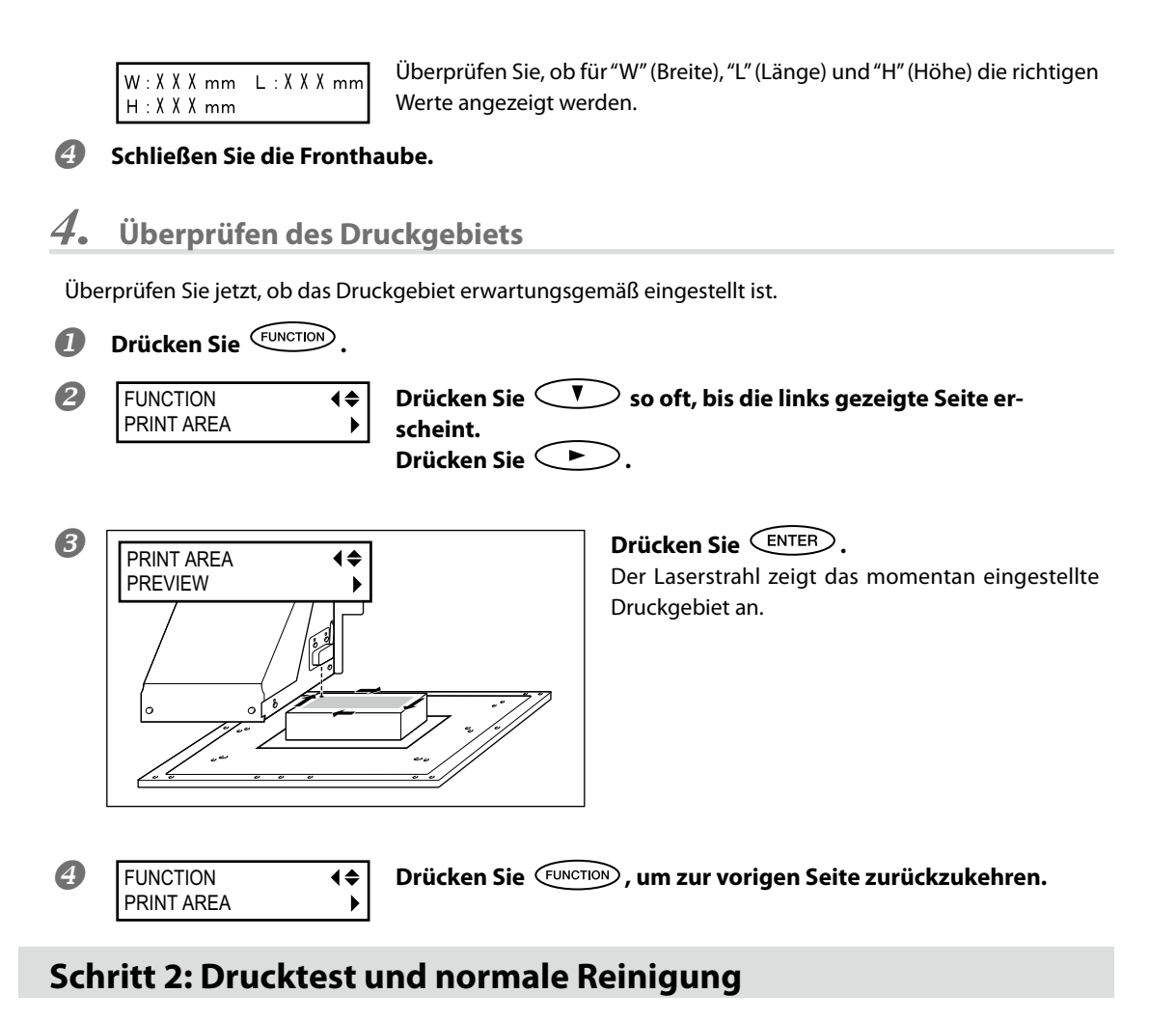

In folgenden Fällen müssen ein Drucktest und eine normale Reinigung durchgeführt werden:

- > Am Beginn eines jeden Arbeitstags.
- > Nach dem letzten Druckauftrag des Tages.

Vor und nach dem letzten Druckauftrag des Tages sollten Sie einen Drucktest starten, um zu überprüfen, ob es eventuell zu Aussetzern kommt. Falls Punkte fehlen, müssen Sie eine normale Reinigung durchführen. Wenn Sie Aussetzer nicht umgehend beheben, werden eventuell die Druckköpfe beschädigt. Überprüfen Sie das also am Ende eines jeden Arbeitstags.

\* Aussetzer sind meistens auf Staub zurückzuführen, der bestimmte Düsen verstopft und somit eine gleichmäßige Tintenverteilung verhindert.

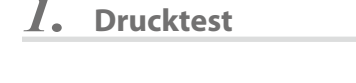

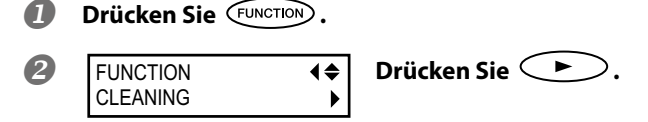

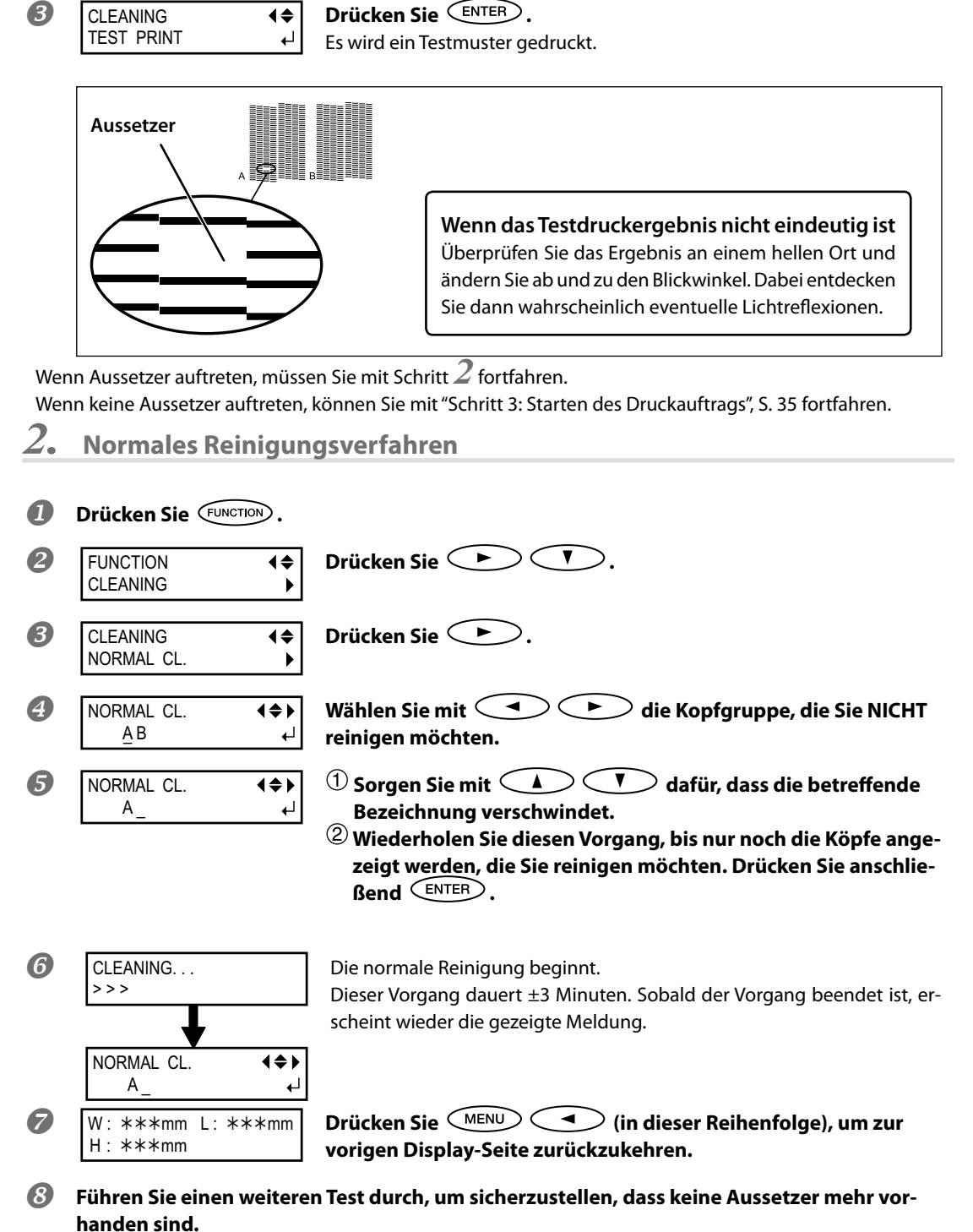

Ab und zu kann es vorkommen, dass das Problem auch nach mehreren Reinigungsvorgängen noch auftritt. Dann sollten Sie ein anderes Reinigungsverfahren wählen.

🖙 "'Medium'-und 'Powerful'-Reinigung" in der Bedienungsanleitung

### Schritt 3: Starten des Druckauftrags

Hier wird gezeigt, wie man mit diesem Gerät und dem beiliegenden "VersaWorks"-RIP druckt. Vorher müssen Sie iedoch folgende Dinge erledigen:

- "VersaWorks" installieren
- > Das Gerät an den Computer anschließen und bei "VersaWorks" anmelden
- Sich mit der Bedienung von "VersaWorks" vertraut machen
  - "Roland VersaWorks Quick Start Guide" (liegt bei)
- Vorbereiten der Druckdaten

In diesem Kapitel arbeiten wir mit einer vorbereiteten PS-Datei.

Im "VersaWorks Quick Start Guide" erfahren Sie, welche Dateiformate von "VersaWorks" unterstützt werden und wie man die Druckdaten vorbereitet.

#### WICHTIG

UV-Tinte wird hart. Wenn Sie an einem Druckkopf hängen bleibt, verstopft sie die Düsen – und das führt zu Funktionsstörungen und eventuell sogar Schäden.

Wenn der Abstand zwischen den Druckköpfen und der Materialoberfläche ziemlich groß ist, müssen die Köpfe häufig von Hand gesäubert werden. Um das Verstopfen der Druckköpfe zu vermeiden, müssen Sie sie eventuell nach jedem Druckvorgang von Hand säubern.

Siehe auch "Manuelle Reinigung" in der Bedienungsanleitung.

# 1.

Führen Sie die Schritte unter "Schritt 1: Installieren von Material und Einstellen des Druckgebiets", S. 29 aus.

Legen Sie das für die Produktion gewählte Material ein und stellen Sie das Druckgebiet ein.

#### 2. Übertragen Sie die Abmessungen des Druckgebiets zu "VersaWorks".

#### Starten Sie "VersaWorks".

Überprüfen Sie folgende Dinge:

- "VersaWorks" muss das Gerät "sehen"
- > Der Status muss "Ready to Start Printing" lauten

2

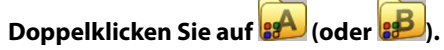

Es erscheint ein Fenster mit den Eingabeoptionen. (Wählen Sie die gewünschten Einstellungen.)

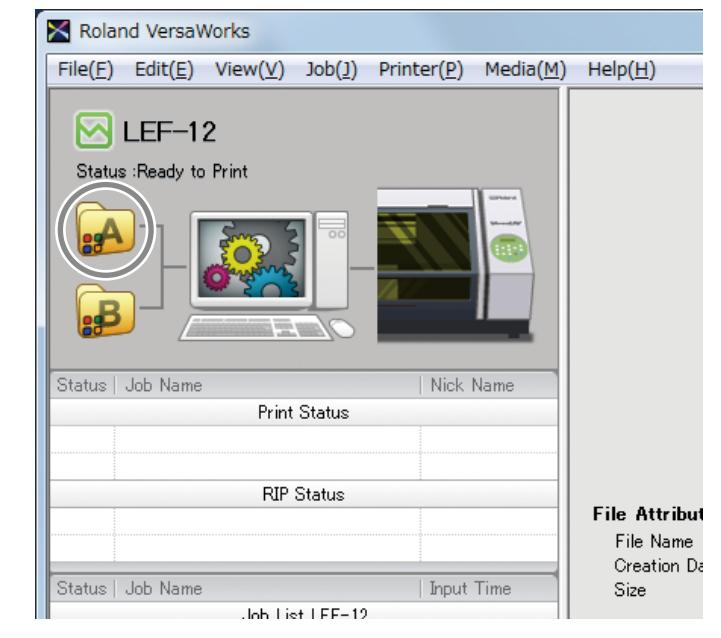

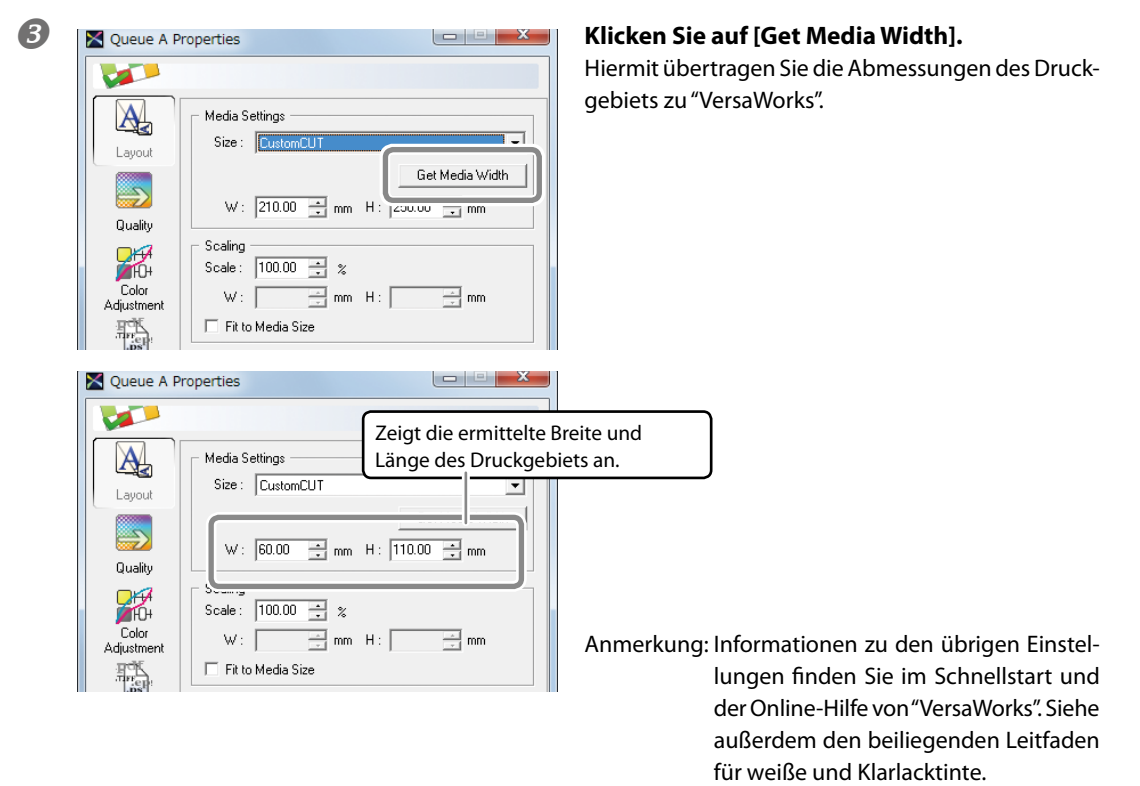

| 4 | Job<br>Management<br>Clip and Tile<br>Variable<br>Data | Drientation : |
|---|--------------------------------------------------------|---------------|
|   |                                                        | Cancel        |

Klicken Sie auf [OK].

# 3. Übertragen Sie die Druckdaten zu "VersaWorks".

 Klicken Sie in der "Job List" auf den [A Input]-Reiter und ziehen Sie die Druckdatei zur Jobliste von "A Input". (Wenn Sie die Daten für "B Input" geladen haben, müssen Sie die Datei zu "B Input" ziehen.) Der Dateninhalt wird jetzt im Vorschaufenster angezeigt und die Anordnung auf dem Material erscheint im Layout-Fenster.

| Roland VersaWorks                                                                                                    |                                                                                       |                                                                         |   |                     |
|----------------------------------------------------------------------------------------------------|---------------------------------------------------------------------------------------|-------------------------------------------------------------------------|---|---------------------|
| $\begin{tabular}{lllllllllllllllllllllllllllllllllll$                                                                                                    | <u>)</u> Help( <u>H</u> )                                                             |                                                                         |   |                     |
| Status Udb Name<br>Print Status<br>REP Status                                                                                                    | File Attributes<br>File Mame<br>Greation Date                                         | Koland<br>Mestps<br>26/5/2011 188551                                    |   | Bolend              |
| Status Job Name  Jpor Time  Jpor Time Jpor Time Jpor Time Jpor | Size<br>Document Information<br>File Type<br># of Pages<br>Page Size<br>Special Items | 195 KB<br>PostScript File<br>1<br>50.0 x 99.8 mm                        | - |                     |
|                                                                                                    | Job Properties<br>Media Name<br>Print Quality<br>Color Settings<br>Color Adjustment   | Generic<br>Standard<br>LEFEcoUV_Generic_v1440x72<br>Linear (Not Edited) |   |                     |
|                                                                                                    | Scale<br># of Copies<br># of Tiles<br>Mark/Label<br>Print Area<br>Action After Print  | 100N<br>1<br>1<br>Disable<br>55.0 × 110.0 mm<br>Save Job                |   |                     |
| Press [F1] for Help                                                                                                    | Ink Consumption(Estim                                                                 | 0.03                                                                    |   | Total Length : 0.11 |

Vorschaufenster

Layout-Fenster

Opppelklicken Sie auf einen Druckauftrag in der Jobliste. Es erscheint das "Job Settings"-Fenster.

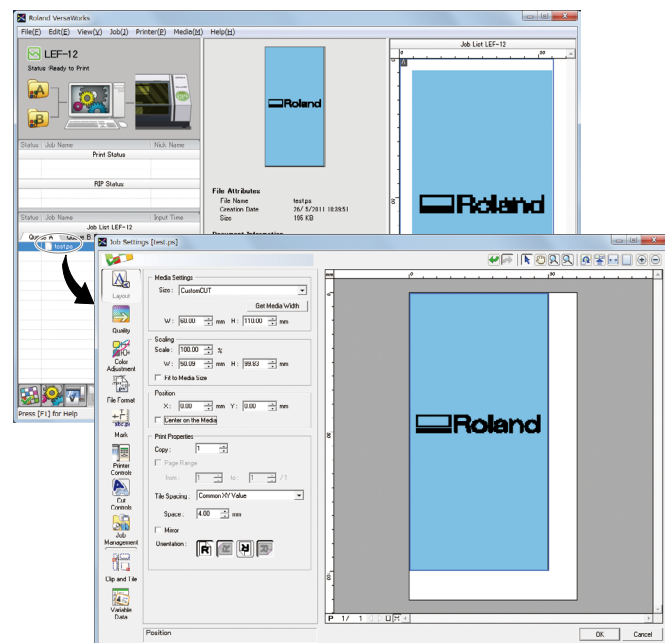

Die weiße Fläche im Layout-Fenster vertritt die in Schritt 1 geladenen Abmessungen des Druckgebiets. Was sich außerhalb des Druckgebiets befindet, wird nicht gedruckt.

In diesem Fenster können Sie das Objekt demnach wunschgemäß auf dem Material anordnen.

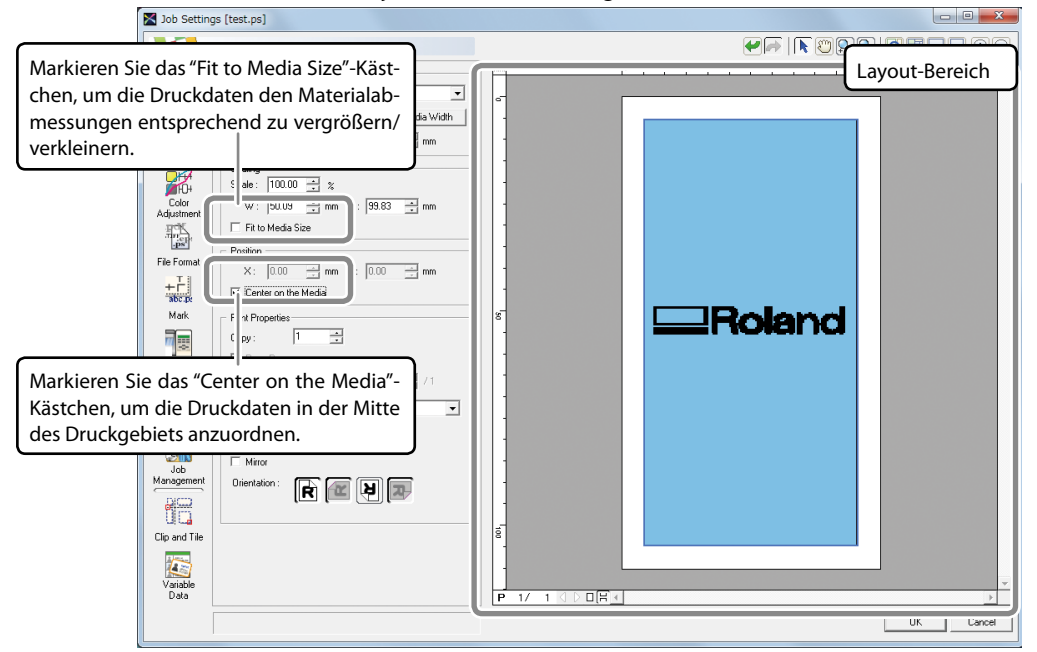

Anmerkung: In unserem Beispiel haben wir "Center on the Media" gewählt.

# Die Objekte werden –im Vergleich zur Bildschirmanzeige– in umgekehrter Richtung gedruckt.

"VersaWorks" zeigt die Objekte in entgegensetzter Richtung zur Druckrichtung an. Eventuell (falls dies eine Rolle spielt) müssen Sie das Material also umgekehrt auf den Arbeitstisch legen.

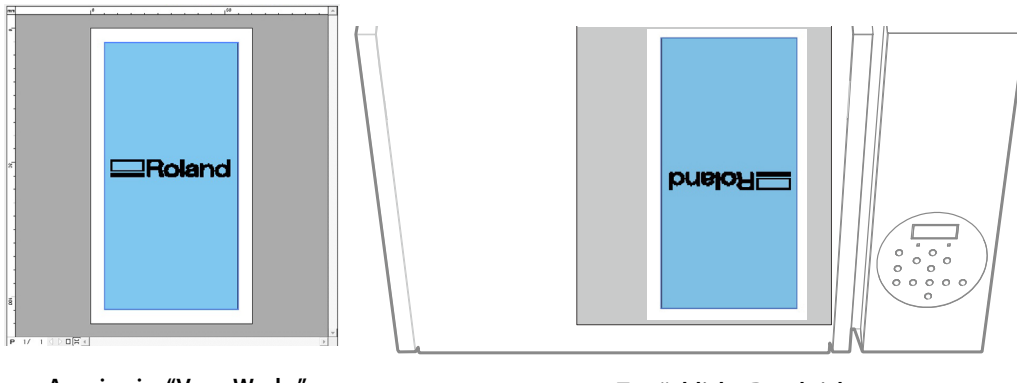

Anzeige im "VersaWorks"-Fenster

Tatsächliche Druckrichtung

8 Klicken Sie nach Einstellen der Druckposition auf [OK].

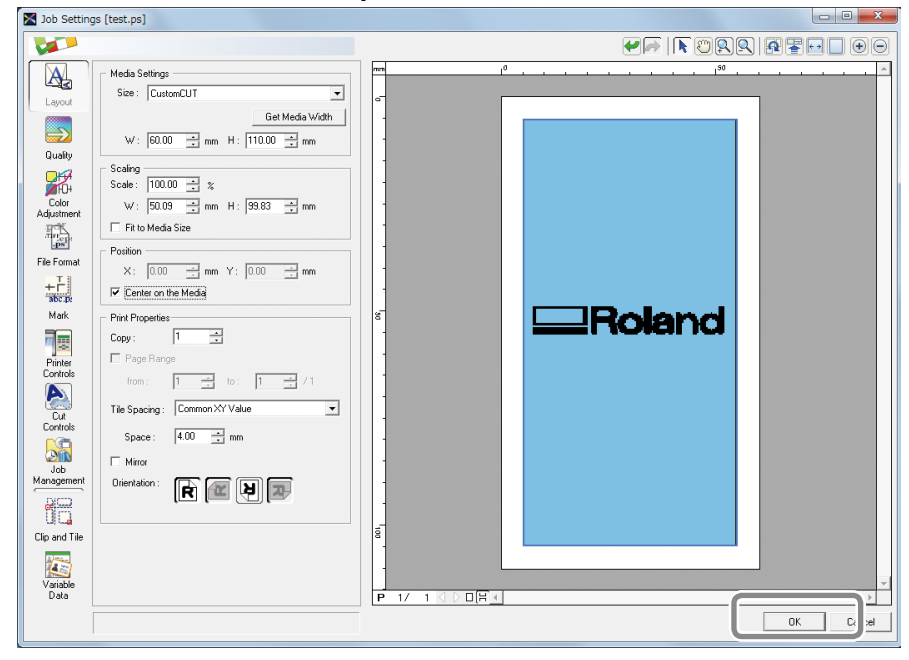

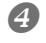

### Klicken Sie auf 🚮.

Starten Sie den Druckauftrag.

| Roland VersaWorks                            |                                 |                             |                            |        |                     |
|----------------------------------------------|---------------------------------|-----------------------------|----------------------------|--------|---------------------|
| File(E) Edit(E) View(V) Job(J) Print         | er( <u>P)</u> Media( <u>M</u> ) | Help( <u>H</u> )            |                            |        |                     |
| <b>—</b> ——————————————————————————————————— |                                 |                             |                            |        | Job List LEF-12     |
| 🔀 LEF-12                                     |                                 |                             |                            | 0      | so                  |
| Status :Ready to Print                       |                                 |                             |                            |        |                     |
|                                              |                                 |                             |                            |        |                     |
|                                              |                                 |                             |                            |        |                     |
|                                              |                                 | F                           | Roland                     |        |                     |
|                                              |                                 |                             |                            |        |                     |
|                                              |                                 |                             |                            |        |                     |
| Status   Job Nama                            | Nick Nomo                       |                             |                            |        |                     |
| Print Status                                 | NICK Name                       |                             |                            |        |                     |
|                                              |                                 |                             |                            |        |                     |
|                                              |                                 |                             |                            |        |                     |
| RIP Status                                   |                                 | File Attributes             |                            |        |                     |
|                                              |                                 | File Name                   | testos                     | 8-     |                     |
|                                              |                                 | Creation Date               | 26/ 5/2011 18:39:51        | ч<br>- |                     |
| Status   Job Name                            | Input Time                      | Size                        | 195 KB                     |        |                     |
| Job List LEF-12                              |                                 | Document Information        |                            |        |                     |
| testos                                       | 05/26 18:39                     | File Type                   | PostScript File            |        |                     |
|                                              |                                 | # of Pages                  | 1                          |        |                     |
|                                              |                                 | Page Size<br>Special Items  | 50.0 x 99.8 mm             |        |                     |
|                                              |                                 | opoolar territo             |                            |        |                     |
|                                              |                                 | Job Properties              |                            |        |                     |
|                                              |                                 | Media Name<br>Print Quality | Generic<br>Standard        |        |                     |
|                                              |                                 | Color Settings              | LEFEcoUV_Generic_v1440x72  |        |                     |
|                                              |                                 | Color Adjustment            | Linear (Not Edited)        |        |                     |
|                                              |                                 | Scale                       | 100%                       |        |                     |
|                                              |                                 | # of Copies                 | 1                          | 8      |                     |
|                                              |                                 | # of Tiles                  | 1                          |        |                     |
|                                              |                                 | Print Area                  | Disable<br>55.0 x 110.0 mm | 11     |                     |
|                                              |                                 | Action After Print          | Save Job                   | 11     |                     |
|                                              |                                 | No. Comparation (5.1)       | 0.00                       |        |                     |
|                                              |                                 | Ink Consumption(Estim       | 0.03                       |        |                     |
| Press [F1]                                   |                                 |                             |                            |        | Total Length : 0.11 |

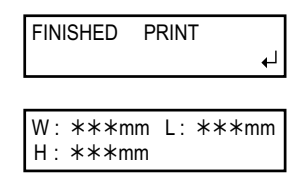

Am Ende des Druckauftrags zeigt das Display die abgebildete Meldung an. Solange diese Meldung angezeigt wird, empfängt das Gerät keine Daten vom Computer.\_\_\_

Drücken Sie **ENTER**, um zur angezeigten Display-Seite zurückzukehren, wenn das Gerät neue Daten empfangen soll.

# Schritt 4: Drucktest und normale Reinigung

Wenn Sie selbst nach mehreren normalen Reinigungsvorgängen noch Probleme mit Aussetzern haben, müssen Sie eine "Medium"- oder "Powerful"-Reinigung durchführen.

🖙 "Regelmäßige Wartung" in der Bedienungsanleitung

### Schritt 5: Ausschalten

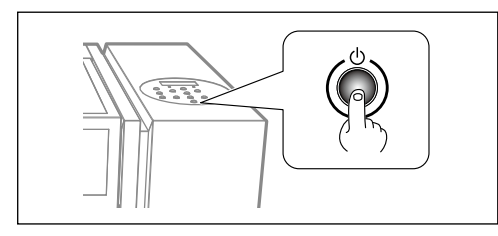

#### Halten Sie den Sekundärnetzschalter mindestens 1 Sekunde gedrückt.

Die Sekundärspeisung wird automatisch deaktiviert. Schalten Sie das Gerät erst am Ende des Druckauftrags aus.

#### WICHTIG

#### Lassen Sie den Hauptnetzschalter immer eingeschaltet.

Drücken Sie niemals den Hauptnetzschalter, wenn Sie das Gerät ausschalten möchten. Solange der Hauptnetzschalter nämlich aktiv ist, kann sich das Gerät automatisch warten. Wenn diese periodische Wartung nicht durchgeführt wird, könnten die Druckköpfe in Mitleidenschaft gezogen werden.

# Betätigen Sie während des Betriebs niemals den Hauptnetzschalter und lösen Sie niemals das Netzkabel.

Betätigen Sie während des Betriebs niemals den Hauptnetzschalter des Geräts und lösen Sie niemals das Netzkabel, während ein Auftrag ausgeführt wird. Schalten Sie immer zuerst das Sekundärnetz aus. Nach einem Stromausfall usw. müssen Sie das Gerät sofort wieder einschalten.

Dieses Produkt enthält "GNU General Public License"- (GPL)/"GNU Lesser General Public License"-Software (LGPL). Hiermit wird Ihnen das Recht eingeräumt, den Quellcode des GPL/LGPL-Programms anzufordern, ihn abzuwandeln und zu verteilen. Den GPL/LGPL-Quellcode dieses Produkts finden Sie auf folgender Internet-Seite. URL: http://www.rolanddg.com/gpl/

Roland DG ist im Besitz einer Lizenz für die Verwendung der MMP-Technologie der TPL Group.

Dieses System (darunter das Gehäuse und die Schutzvorkehrung) ist ein Laserprodukt der Klasse 1. Laserspezifikation des Systems (inklusive Gehäuse) Wellenlänge: 655nm, maximale Ausgabe: Weniger als 46,5µW, Impulsdauer: 3,0µs

Edition 2.0 (2007-03)Entspricht IEC 60825-1.

Entspricht den Leistungsstandards für Lasergeräte der FDA, mit Ausnahme der Abweichungen für den Laserbescheid Nr. 50 vom 24. Juni 2007.

#### VORSICHT

Bei Verwendung von Bedienelementen, im Falle einer Änderung der Einstellungen und beim Ausführen von Vorgängen, die nicht ausdrücklich erwähnt werden, besteht Strahlungsgefahr.

# 

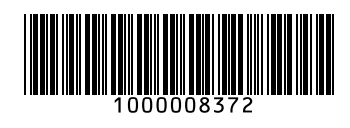